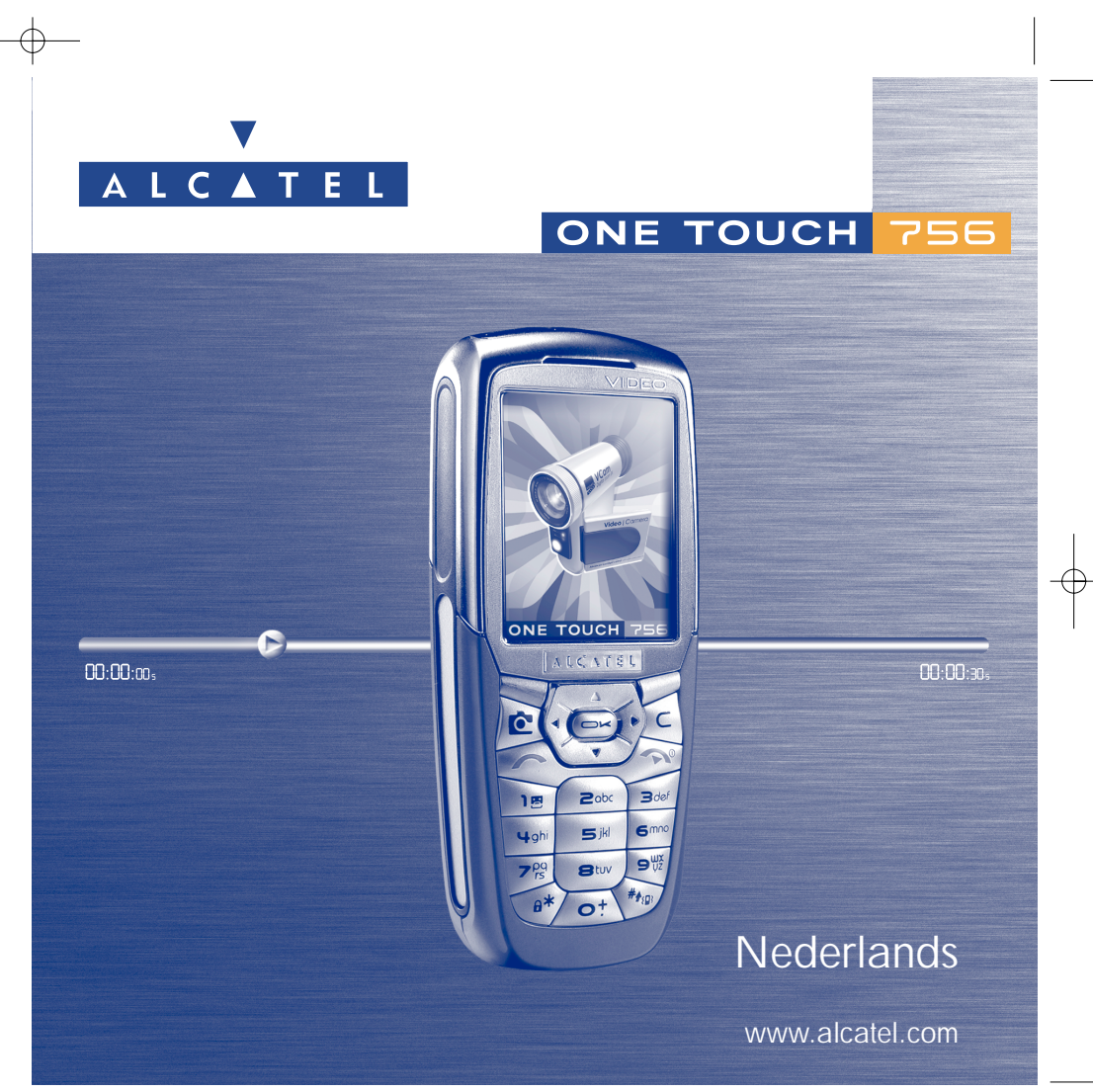

© 2004. Nadruk verboden. Alcatel behoudt zich het recht voor om in het belang van zijn klanten de specificaties van zijn producten zonder voorafgaande aankondiging te wijzigen.

www.alcatel.com

# Inleiding .....

Alcatel dankt u voor het aanschaffen van deze mobiele telefoon.

#### Uw camera: foto's en videoclips

Gebruik uw toestel om videoclips met geluid op te nemen. Sla uw clips op in het multimedia-album en gebruik ze om uw eigen welkomstscherm te maken. U kunt een videoclip ook koppelen aan een contactpersoon uit uw telefoonboek. De clip wordt dan afgespeeld op het moment dat u door deze persoon wordt gebeld. Leg uw mooiste momenten vast met de ingebouwde camera. U kunt inzoomen en het omgevingsgeluid opnemen terwijl u een foto maakt, of foto's versieren met leuke randen of stempels. Het is simpel, en vooral erg leuk!

## Zeg het met kleuren en MMS

Met uw toestel kunt u gebruik maken van de Multimedia Message Service om videobeelden, kleurenfoto's en geluid in uw berichten te verwerken. Breng in uw berichten uw stemming tot uitdrukking met behulp van de standaard multimedia-inhoud, maar ook met gedownloade beelden en geluiden.

#### **Uw MP3-melodie**

Kies een MP3-melodie als uw eigen beltoon. Als u wordt gebeld, hoort u de MP3-melodie.

#### Op en top van uzelf

Pas uw toestel aan uw eigen smaak aan en geef het een persoonlijk accent. Kies een kleur of een thema uit de ingebouwde screensavers of gebruik een videoclip, bureaublad of melodie uit de rijke multimedia-inhoud.

#### **Speelmaatje**

Klaar voor een nieuwe en intense games-ervaring? Maak een keuze uit het ruime aanbod van downloadbare games en applicaties.

T

| In  | houd                                                                                                    | •••                                    |
|-----|----------------------------------------------------------------------------------------------------|----------------------------------------|
| Inl | iding                                                                                                    | . I                                    |
| Ad  | viezen voor veilig gebruik                                                                                                    | .5                                     |
| Alş | emene informatie                                                                                                    | .8                                     |
| Ι.  | Uw telefoon<br>1.1 Toetsen<br>1.2 Symbolen op het welkomstscherm                                                                                                    | . <b>9</b><br>10<br>11                 |
| 2.  | Het toestel gebruiksklaar maken       I         2.1 Het toestel in gebruik nemen       I         2.2 Uw toestel aanzetten       IIIIIIIIIIIIIIIIIIIIIIIIIIIIIIIIIIII                                                                        | <b>3</b><br>13<br>15<br>15             |
| 3.  | Oproepen       I         3.1       Bellen         3.2       Uw voicemail beluisteren         3.3       Gebeld worden         3.4       Mogelijkheden tijdens een gesprek         3.5       Conferentie         3.6       Dubbele lijn (ALS) | <b>6</b><br>16<br>17<br>17<br>18<br>19 |
| 4.  | Oproep menu       2         4.1       Oproepgeheugen         4.2       Mijn Nummers         4.3       Kosten         4.4       Oproep instellingen                                                                                          | 20<br>21<br>21<br>23                   |
| 5.  | Menu                                                                                                    | 25                                     |

| 6. | Tel  | efoonboek                                                         | 27 |
|----|------|-------------------------------------------------------------------|----|
|    | 6.1  | Uw telefoonboek bekijken                                          | 27 |
|    | 6.2  | Een geheugenkaart aanmaken                                        |    |
|    | 6.3  | Beschikbare opties                                                |    |
|    | 6.4  | Een nieuw telefoonboek maken                                      |    |
|    | 6.5  | Spraakherkenning gebruiken                                        |    |
|    | 6.6  | Een beltoon aan een telefoonboek koppelen                         |    |
|    | 6.7  | Een plaatje, animatie of videoclip aan een geheugenkaart koppelen |    |
|    | 6.8  | Vertrouwelijk                                                     | 31 |
| 7. | Bei  | richten                                                           | 32 |
|    | 7.1  | Berichten ontvangen en lezen                                      |    |
|    | 7.2  | Berichten schrijven en versturen                                  |    |
|    | 7.3  | Invoerhulp                                                        |    |
|    | 7.4  | Parameters                                                        | 41 |
|    | 7.5  | Berichten wissen                                                  | 43 |
| 8. | Per  | rsonaliseren                                                      |    |
|    | 8.1  | Beltonen                                                          |    |
|    | 8.2  | Display                                                           | 45 |
|    | 8.3  | Klok                                                              | 48 |
|    | 8.4  | Mijn sneltoetsen                                                  | 49 |
|    | 8.5  | Toetsen programmeren                                              | 49 |
|    | 8.6  | Meer instellingen                                                 | 50 |
| 9. | Hu   | Ipprogramma's                                                     | 54 |
|    | 9.1  | Agenda                                                            | 54 |
|    | 9.2  | Alarmen                                                           | 57 |
|    | 9.3  | Valuta omrekenen                                                  | 57 |
|    | 9.4  | Calculator                                                        | 58 |
|    | 9.5  | Geheugen                                                          | 58 |
|    | 9.6  | Voice-memo                                                        | 59 |
|    | 9.7  | Infrarood (IrDA)                                                  | 59 |
|    | 9.8  | Alarmenlijst                                                      | 60 |
|    | 9.9  | Componeren                                                        | 60 |
|    | 9.10 | Spraakcommando                                                    | 61 |

| 10. Gebruikerstips                                            | 62      |
|---------------------------------------------------------------|---------|
| II. Diensten                                                  | 63      |
| 1.1 Toegang tot het WAP-menu                                  | .63     |
| 11.2 Uw toegang instellen                                     |         |
| II.3 Directe toegang / profieltoegang                         |         |
| 11.4 GPRS                                                     | 65      |
| 11.5 Opties van de WAP-browser                                |         |
| 12. Media album                                               | 67      |
| 12.1 Albummenu                                                | 67      |
| 12.2 Mijn plaatjes                                            | 67      |
| 12.3 Mijn geluiden                                            | 69      |
| 12.4 Mijn Videos                                              | 69      |
| 12.5 Beheren van beeld en geluid                              | 70      |
| 12.6 Nieuwe videoclips, foto's of geluidsbestanden downloaden | 71      |
| 12.7 Ondersteunde bestandsformaten                            | 71      |
| 13. Foto/Video                                                | 72      |
| 13.1 Foto's maken                                             | 72      |
| 13.2 Videoclips maken                                         | 78      |
| 4. Spelleties & Applicaties                                   | 83      |
| 14.1 Een applicatie starten                                   |         |
| 14.2 Beschikbare opties                                       | 84      |
| 14.3 Een applicatie downloaden                                | 84      |
| I4.4 Java™-push                                               |         |
| 14.5 Instellingen                                             | 85      |
| 15. Haal meer uit uw mobiele telefoon                         | 87      |
| 15.1 De "Mijn One Touch"-diensten van Alcatel                 |         |
| 15.2 Alcatel PC-softwarepakket                                |         |
| 16. Tabel met karakters en symbolen                           | 88      |
| 17. Garantie op het toestel                                   |         |
| 18. Accessoires                                               |         |
| 10. Problemen en enleggingen                                  | 02      |
| 17. Frobennen en opiossingen                                  | ·····7J |

#### 

## Adviezen voor veilig gebruik .....

Lees dit hoofdstuk zorgvuldig door voordat u uw toestel gebruikt. De fabrikant aanvaardt geen enkele aansprakelijkheid voor de gevolgen van onjuist gebruik of het niet opvolgen van de aanwijzingen uit deze handleiding.

#### VEILIGHEID IN DE AUTO

Uit recent onderzoek is gebleken dat het gebruik van een mobiele telefoon tijdens het autorijden een reëel gevaar kan vormen, ook wanneer gebruik wordt gemaakt van een handsfree-voorziening (carkit of headset). Daarom moet de bestuurder zijn telefoon tijdens het rijden niet gebruiken.

De straling van het ingeschakelde toestel kan storingen veroorzaken in de elektronica van uw auto, bijvoorbeeld het ABSsysteem of de airbags. Daarom moet u:

- uw toestel niet op het dashboard of in de buurt van de airbags leggen,
- bij de fabrikant of de dealer informeren of de elektronische systemen in de auto goed zijn afgeschermd.

#### GEBRUIK

Gebruik het toestel altijd voorzichtig en op een schone en stofvrije plaats

Schakel het toestel uit als u aan boord van een vliegtuig gaat. Overtreding kan tot gerechtelijke vervolging leiden.

In ziekenhuizen mogen mobiele telefoons niet aan staan, behalve op eventueel daarvoor bestemde plaatsen. Net als andere gangbare typen apparatuur kunnen mobiele telefoons de werking van elektrische, elektronische of draadloze toestellen verstoren.

Draag een ingeschakelde telefoon altijd op meer dan 15 cm afstand van medische apparatuur (bijvoorbeeld een pacemaker, een hoortoestel of een insulinepomp). Houd vooral tijdens het bellen de telefoon niet aan de kant van een eventuele pacemaker of hoortoestel (als dat slechts aan één kant wordt gedragen).

Schakel uw telefoon uit wanneer u zich in de nabijheid bevindt van gassen of brandbare vloeistoffen. Houd u aan de voorschriften die gelden voor gebruik van het toestel in brandstofdepots, benzinestations of chemische fabrieken en op andere plaatsen waar gevaar voor ontploffing bestaat.

Laat kleine kinderen het toestel alleen onder toezicht gebruiken.

Probeer niet om zelf het toestel te openen of te repareren.

Houd het toestel niet tegen uw oor wanneer u de ingebouwde handsfreefunctie gebruikt: het versterkte geluid kan gehoorschade veroorzaken.

Gebruik alleen accu's, laders en accessoires van Alcatel die geschikt zijn voor uw toestel (zie pag. 91). Bij gebruik van andere accu's of laders aanvaardt Alcatel geen enkele aansprakelijkheid. Stel uw toestel niet bloot aan slechte (weers-) omstandigheden (vocht, regen, binnendringen van vloeistoffen, stof, zeelucht, enz.). De fabrikant adviseert het toestel te gebruiken bij temperaturen van  $-10^{\circ}$ C tot + 55°C. Bij temperaturen boven 55°C kan de schermweergave verslechteren. Dit probleem is van voorbijgaande aard en niet ernstig.

#### • PRIVACY

Houd u aan de wettelijke voorschriften die in uw land gelden voor het maken van foto- en geluidsopnamen met uw mobiele telefoon. Op grond van die voorschriften kan het streng verboden zijn om beeld- of geluidsopnamen te maken van (de stem van) personen en/of hun persoonlijke karakteristieken en deze te verspreiden, omdat dat kan worden beschouwd als een inbreuk op de persoonlijke levenssfeer. De gebruiker van het toestel moet in alle gevallen zonodig eerst toestemming krijgen voordat vertrouwelijke of privégesprekken worden opgenomen of dat foto's van anderen worden gemaakt. De fabrikant, de verkoper of wederverkoper van uw toestel (evenals de provider) aanvaarden geen enkele aansprakelijkheid voor onjuist gebruik van de mobiele telefoon.

#### • ACCU

Controleer voordat u de accu uit het toestel haalt of het toestel is uitgeschakeld. Voor het gebruik van de accu gelden de volgende aanwijzingen: probeer de accu niet te openen: deze bevat chemische stoffen die mogelijk brandwonden veroorzaken. De accu niet doorboren, demonteren, kortsluiten of in open vuur werpen. Houd accu's gescheiden van het overige huisvuil en stel ze niet bloot aan temperaturen van meer dan 60 °C. Zorg voor verwerking volgens de geldende milieuvoorschriften. Gebruik de accu alleen voor het doel waarvoor hij is bestemd; gebruik nooit beschadigde of niet door Alcatel aanbevolen accu's.

#### • LADERS

Netstroomladers moeten worden gebruikt bij temperaturen tussen 0 en 40°C.

De laders van uw mobiele telefoon voldoen aan de veiligheidsnorm voor computer- en kantoorapparatuur en zijn uitsluitend voor dergelijk gebruik bestemd.

#### ELEKTROMAGNETISCHE STRALING

Een mobiele telefoon mag pas op de markt worden gebracht wanneer is aangetoond dat hij voldoet aan de internationale eisen (ICNIRP) of aan de eisen van Europese richtlijn 1999/5/EG (de "R&TTE-richtlijn"). De bescherming van de volksgezondheid en de veiligheid van de gebruiker en van alle anderen staan centraal in deze eisen en deze richtlijn. DEZE MOBIELE TELEFOON VOLDOET AAN DE INTERNATIONALE EN EUROPESE EISEN VOOR ELEKTROMAGNETISCHE STRALING

6

Uw toestel is een combinatie van een radiozender en een ontvanger. Het is zodanig ontworpen en gebouwd dat de in internationale eisen (ICNIRP) <sup>(i)</sup> en door de Raad van de Europese Unie (Aanbeveling 1999/519/EG) <sup>(2)</sup> aanbevolen maximale waarden voor blootstelling aan radiofrequenties (RF) niet worden overschreden. Deze maximale waarden vormen een onderdeel van een heel pakket eisen en bepalen hoeveel radiostraling voor het grote publiek toelaatbaar is. Ze worden vastgesteld door onafhankelijke deskundigen op basis van geregeld diepgaand wetenschappelijk onderzoek. Bij de opgegeven grenswaarden wordt een ruime veiligheidsmarge aangehouden, die de veiligheid van eenieder moet waarborgen, ongeacht leeftijd of gezondheidstoestand.

De norm voor blootstelling aan de straling van mobiele telefoons wordt bepaald aan de hand van een meeteenheid die "Specific Absorption Rate" (SAR) wordt genoemd. In de internationale eisen en door de Raad van de Europese Unie is voor de SAR een gemiddelde waarde vastgesteld van 2 W/ kg voor 10 g menselijk weefsel. De proeven om de SAR te bepalen, werden op alle frequentiebanden uitgevoerd onder de normale gebruiksomstandigheden en met het maximale toestelvermogen. Hoewel de SAR wordt bepaald met het hoogst mogelijke toestelvermogen, zal de werkelijke SAR-waarde bij gebruik van een mobiele telefoon in het algemeen veel lager uitvallen dan deze maximale waarden. Toestellen worden namelijk zo ontworpen dat zij niet altijd met hetzelfde vermogen werken en nooit meer vermogen uitstralen dan strikt noodzakelijk is voor een goede verbinding met het netwerk. Hoe dichter u zich dus bij een grondstation bevindt, des te lager zal het vermogen zijn.

De maximale SAR-waarde die voor dit toestel is gemeten bij gebruik aan het oor en overeenkomstig de norm, bedraagt 0,5 W/kg. Hoewel de SAR-waarden per toestel en gebruikssituatie kunnen verschillen, voldoen zij in alle gevallen aan de internationale eisen en aan de geldende Europese aanbeveling voor blootstelling aan radiofrequenties.

Uw toestel is voorzien van een ingebouwde antenne. Raak deze antenne niet aan en voorkom dat hij beschadigt raakt. Zo houdt u een optimale gesprekskwaliteit (zie pag. 14).

De Wereldgezondheidsorganisatie WHO is van mening dat op grond van de huidige wetenschappelijke kennis bij het gebruik van mobiele telefoons geen bijzondere veiligheidsmaatregelen behoeven te worden genomen. Wie echter bezorgd is om zijn gezondheid kan zichzelf of zijn kinderen minder aan radiostraling blootstellen door gesprekken kort te houden of door een handsfreevoorziening (of een headset) te gebruiken, waardoor het toestel verder van het hoofd en het lichaam kan worden gehouden (Factsheet 193). Nadere informatie van de WHO over elektromagnetische velden en de volksgezondheid is te vinden op het volgende internetadres: http://www.who.int/peh-emf.

- <sup>(1)</sup> De ICNIRP-eisen zijn van kracht in de volgende regio's: Midden-Amerika (behalve Mexico), Zuid-Amerika, Noord-Afrika, Zuid-Afrika en het gebied van de Stille Oceaan (behalve Taiwan en Korea) en Australië.
- <sup>(2)</sup> Europese aanbeveling (1999/519/EG) is van kracht in de volgende regio's: West-Europa, Oost-Europa, Israël.

# Algemene informatie .....

- Internetadres: www.alcatel.com WAP-adres: wap.alcatel.com
- Alcatel klantenservice: zie de folder "Alcatel Services" (u belt tegen de in uw land geldende gesprekskosten).

An electronic version of this user guide is available in English and other languages according to availability on our Alcatel Server: www.alcatel.com

Met uw toestel kunt u bellen en gebeld worden. Het werkt op de GSM-netten in de frequentiebanden van 900, 1800 en 1900 MHz.

Het **C** -merk geeft aan dat uw toestel voldoet aan richtlijn 1999/5/EEG (de "R&TTE-richtlijn") en dat de bijbehorende accessoires voldoen aan de geldende richtlijnen van de Europese Unie. De volledige Verklaring van Overeenkomstigheid is te lezen op www. alcatel.com.

#### **Beveiliging tegen diefstal**

Uw telefoon heeft een IMEI-identificatienummer (het serienummer van uw toestel). Dit staat op het etiket van de verpakking en is opgeslagen in het geheugen van uw toestel. Wij adviseren u met klem om dit nummer te noteren wanneer u het toestel voor het eerst gebruikt. Toets de cijfercombinatie (\*\*\*), (\*\*\*), (

anuari 2004

7

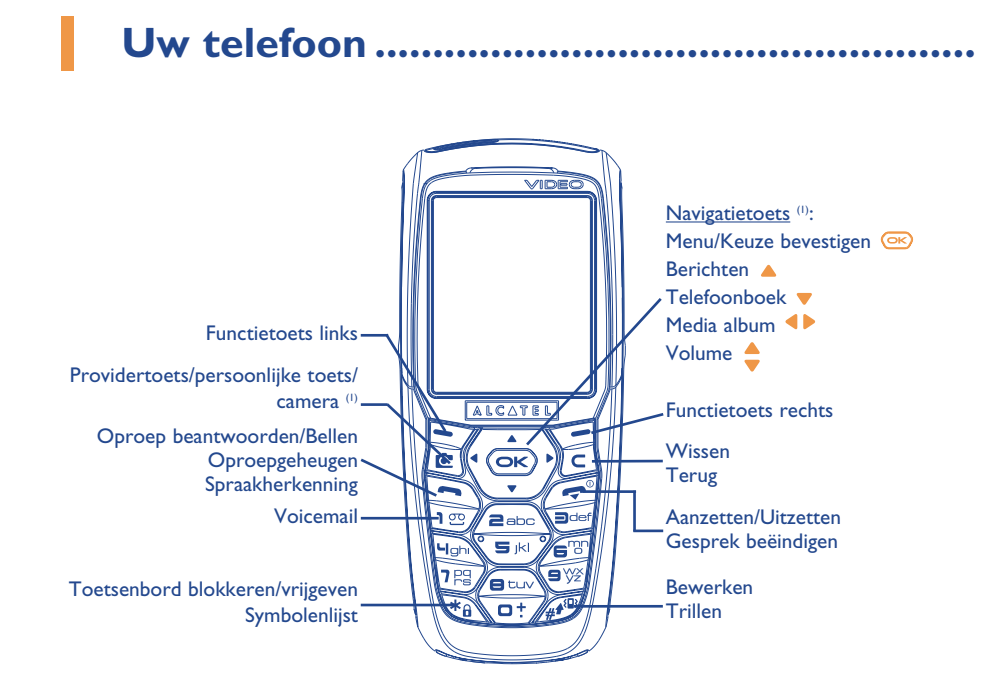

9

#### I.I Toetsen

Navigatietoets De gekozen optie bevestigen (in het midden drukken)

- Wissen (kort indrukken) Terug naar het vorige scherm (kort indrukken) Terug naar het welkomstscherm (lang indrukken)
- Oproep beantwoorden Bellen Naar het oproepgeheugen (herhalen) (kort indrukken) Spraakherkenning gebruiken (lang indrukken)
- Toestel aan-/uitzetten (lang indrukken) Gesprek beëindigen Terug naar het welkomstscherm
- Provider / persoonlijke toets / camera ()

- Functietoets links
  - Functietoets rechts
- Voicemail beluisteren (lang indrukken)
- Toetsenbord blokkeren/vrijgeven Naar de symbolenlijst gaan
  - 7 Bij bewerken:
     kort indrukken: hoofdletters, kleine letters, cijfers
  - lang indrukken: van normale invoer overschakelen op voorspellende invoer
  - Vanuit het welkomstscherm:
  - kort indrukken: bellen #
  - lang indrukken: trilfunctie in- en uitschakelen

<sup>(I)</sup> Verschilt per provider.

<sup>(I)</sup> Verschilt per provider.

#### **I.2** Symbolen op het welkomstscherm <sup>(1)</sup>

- Accustatus
- Trilfunctie: uw toestel trilt; beltonen en pieptonen zijn uitgeschakeld, maar alarmtonen blijven wel hoorbaar (zie pag. 45).
- Stilte: beltonen, pieptonen en trilfunctie zijn uitgeschakeld, maar alarmen blijven wel hoorbaar (zie pag. 45).
- Ongelezen bericht

**SMS-geheugen vol**: uw toestel kan geen nieuwe berichten meer ontvangen. Ga naar de berichtenlijst en wis ten minste één bericht (zie pag. 43).

- U hebt een voicemailbericht ontvangen.
- Gemiste oproepen.
- **WAP-melding**.
- Doorschakeling actief: inkomende oproepen worden doorgeschakeld (zie pag. 23).
- Timer of wekker ingesteld (zie pag. 57).
- II Signaalsterkte.
- Gebieden met voordeeltarief <sup>(2)</sup>.

- **Toetsenbord geblokkeerd**.
- Ander binnenlands netwerk in gebruik (roaming).
- Infrarood: infrarood verbinding ingeschakeld.
- **Dubbele lijn** <sup>(1)</sup>: toont de gekozen lijn.
- E GPRS-verbinding actief.
- Bezig met het ontvangen van een MMS-bericht.
- Bezig met het verzenden van een MMS-bericht.

<sup>(I)</sup> Symbolen en andere illustraties uit deze handleiding kunnen afwijken.

- <sup>(2)</sup> Informeer bij uw provider of deze dienst beschikbaar is.
  - 11

- <sup>(1)</sup> Informeer bij uw provider of deze dienst beschikbaar is.
  - 12

# 2 Het toestel gebruiksklaar maken .....

#### 2.1 Het toestel in gebruik nemen

#### De SIM-kaart plaatsen en uit het toestel halen (1)

U moet uw SIM-kaart in het toestel plaatsen om de telefoon te kunnen gebruiken.

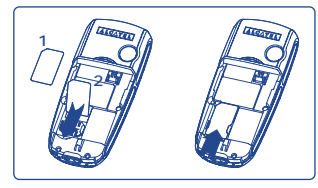

De SIM-kaart met de chip naar beneden in het toestel leggen en op zijn plaats schuiven. Zorg dat de kaart goed in het toestel past.

#### Accu plaatsen en uit het toestel halen

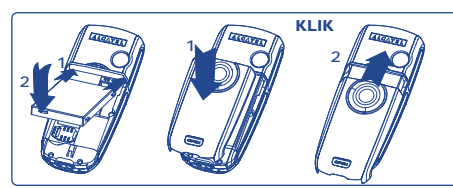

Leg de accu in het toestel en sluit vervolgens het klepje van het toestel zoals in de afbeelding wordt gedaan.

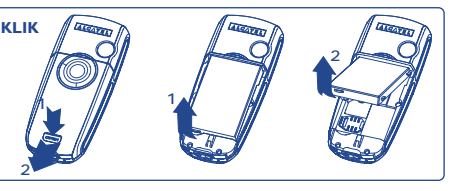

Klik het deksel en de accu los, en haal de accu uit het toestel.

#### Accu opladen

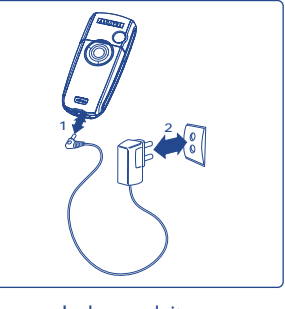

- Er klinkt een pieptoon om aan te geven dat het laden is begonnen.
- Wanneer uw accu sterk ontladen is, kan het enkele minuten duren voordat het symbool begint te knipperen. Ook kunt u een licht gefluit horen.
- Wees voorzichtig bij het aansluiten en loshalen van het laadsnoer op het toestel.
- Na twee minuten kunt u op het toestel zien hoe ver de accu is opgeladen.
- Als er geen accu in het toestel zit, moet u er eerst een plaatsen voordat u de lader aansluit.
- Het stopcontact moet dichtbij en goed bereikbaar zijn. Gebruik geen verlengsnoeren.

Lader aansluiten

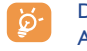

De accu is optimaal opgeladen wanneer de animatie niet meer beweegt. Gebruik alleen laders van Alcatel.

Let op!

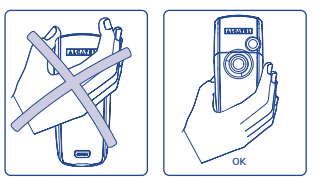

Houd uw hand niet op het bovenste deel van het toestel.

Uw toestel heeft een ingebouwde antenne. Raak deze antenne niet aan en voorkom beschadiging. Zo houdt u een optimale gesprekskwaliteit.

Houd uw hand niet op het bovenste deel van het toestel. Zo voorkomt u storingen in de ontvangst en houdt u een optimale gesprekskwaliteit.

<sup>(1)</sup> Informeer bij uw provider of uw SIM-kaart geschikt is voor 3 volt. Oude 5 volt kaarten kunnen niet meer worden gebruikt. Neem contact op met uw provider.

14

#### 2.2 Uw toestel aanzetten

Zet uw toestel aan door toets 🗁 lang in te drukken. Voer dan indien nodig de PIN-code in en bevestig deze code met toets (COR). U ziet vervolgens het welkomstscherm.

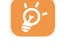

Neem contact op met uw provider wanneer u niet weet wat uw PIN-code is of wanneer u hem vergeten bent. Bewaar uw PIN-code apart van uw mobiele telefoon en berg de kaart op een veilige plaats op wanneer u uw toestel niet gebruikt.

Wanneer netwerkberichten op het beeldscherm verschijnen, drukt u op toets 🔿 om deze berichten geheel te lezen of op C om terug te gaan naar het welkomstscherm.

Tijdens het zoeken naar een netwerk verschijnt het symbool <<<->>>. Als uw SIM-kaart door het netwerk wordt geweigerd, ziet u ???-???. Neem in dat geval contact op met uw provider.

Vanuit het startscherm kunt u ook naar de demonstratie van de video-mogelijkheden van het toestel gaan. Kies daarvoor met navigatietoets **I** het linker symbool. Ook als er geen SIM-kaart in het toestel zit, kunt u een overzicht van de videomogelijkheden van uw toestel bekijken.

#### 2.3 Uw toestel uitschakelen

Druk vanuit het welkomstscherm op toets 🤕 (lang indrukken).

# Oproepen .....

#### 3. Bellen

Toets het nummer in dat u wilt bellen en druk vervolgens op 🔄. Om het gesprek te beëindigen drukt u ор ፸.

Foutief ingevoerde tekens kunt u wissen met toets **[**.

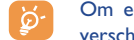

Om een "+" of een "P" (pauze) in te voeren, drukt u toets ut lang in (achtereenvolgens verschiinen 0, +, P en •).

#### Alarmnummer bellen

Wanneer u binnen het bereik van een netwerk bent, kunt u het alarmnummer **112** of een ander door uw provider opgegeven alarmnummer bellen (nummer intoetsen en bevestigen met  $\bigcirc$ , ook wanneer er geen SIM-kaart in het toestel zit. U hoeft geen PIN-code in te voeren of het toetsenbord vrij te geven.

#### Bellen met een voorloopnummer

Door 📴 lang in te drukken komt u bij de voorloopnummers. Stop bij de +. Met **4** kunt u door de lijst met voorloopnummers lopen.

- Om internationaal te bellen, kiest u het symbool + 🔞 en voert u vervolgens het land- of netnummer in, gevolgd door het gewenste abonneenummer. Vervolgens belt u het nummer.
- Als u het gewenste voorloopnummer al kent, kunt u naar het symbool 📱 gaan en meteen het voorloopnummer en de rest van het nummer invoeren.
- In sommige bedrijven beginnen alle nummers met dezelfde cijfers. Met de functie "**Prefix**" het gemeenschappelijke deel van deze nummers in het geheugen opslaan en hoeft u alleen maar de afwijkende laatste cijfers in te toetsen. U moet de voorloopnummers wel altijd zelf vastleggen.

#### 15

#### Automatisch herhalen

Als deze functie is ingeschakeld en door het netwerk wordt ondersteund (zie pag. 24), wordt een nummer automatisch nogmaals gebeld wanneer u geen gehoor krijgt.

#### 3.2 Uw voicemail beluisteren (1)

Deze netwerkdienst zorgt ervoor dat u geen enkel telefoontje mist en werkt als een telefoonbeantwoorder die u op elk gewenst moment kunt beluisteren. Om uw voicemail te beluisteren, drukt u toets 🖅 lang in. Vervolgens belt u het nummer door op 🗪 te drukken.

Als het nummer voor toegang tot de voicemail van uw provider nog niet is ingevoerd, moet u het nummer intoetsen dat u van uw provider ontving. Informatie over het wijzigen van dit nummer vindt u op pag. 21 bij de optie "**Mijn Nummers**".

Neem voor vertrek contact op met uw provider wanneer u uw voicemail vanuit het buitenland wilt gebruiken.

#### **3.3 Gebeld worden**

U wordt gebeld. Druk op 🔄 en voer het gesprek. U beëindigt het gesprek door nogmaals op 🖻 te drukken.

Wanneer u wordt gebeld, hoort u de beltoon. Deze klinkt eerst zacht en wordt steeds harder. Als het symbool (B) op het scherm staat, is de trilfunctie ingeschakeld: de beltoon is dan uitgeschakeld. Als het symbool  $\emptyset$  op het scherm staat, zijn zowel de trilfunctie als de beltoon uitgeschakeld.

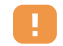

Als het netwerk nummerweergave ondersteunt, verschijnt het nummer van de beller op het scherm (informeer bij uw provider of deze dienst beschikbaar is).

#### Beltoon eenmalig uitschakelen

Druk een keer op 🕑 wanneer de telefoon overgaat; u kunt het inkomende gesprek beantwoorden door op 🦳 te drukken of "**Opties**" te kiezen.

#### Een oproep weigeren

Druk een keer op 🕖 of twee keer op 🥑 of kies "**Opties**".

#### 3.4 Mogelijkheden tijdens een gesprek

#### **Beschikbare functies**

Tijdens een gesprek kunt u gebruik maken van uw telefoonboek of agenda of SMS-berichten lezen zonder de bestaande verbinding te verbreken. Hiervoor drukt u op toets **4>**.

| (8)        | Oproep in wacht |   |
|------------|-----------------|---|
| 8.         | Huidige gesprek | = |
| <b>4</b> € | Handsfree       | Ē |

**LET OP**: houd het toestel niet tegen uw oor wanneer deze optie is ingeschakeld. Het versterkte geluid kan gehoorbeschadigingen veroorzaken.

## Berichten

Telefoonboek

- Agenda

- Voice-memo (het gesprek waarmee u bezig
- bent opnemen)
- Toon notities

#### Volume wijzigen

Tijdens een gesprek kunt u het geluid harder of zachter zetten met de navigatietoets 🖕.

<sup>(1)</sup> Informeer bij uw provider of deze dienst beschikbaar is.

```
.
```

<sup>(1)</sup> Informeer bij uw provider of deze dienst beschikbaar is.

17

#### Er komt een tweede oproep binnen

• Wacht oproep (I)

Wanneer u in gesprek bent en er nog een tweede oproep binnenkomt, hoort u een geluidssignaal. U kunt deze oproep aannemen door het indrukken van toets  $\boxed{}$ .

Het gesprek waarmee u bezig bent, wordt dan automatisch in de wacht gezet. U kunt met  $\triangleleft \triangleright$ , gevolgd door  $\boxdot$  schakelen tussen uw twee gesprekspartners.

#### Tweede oproep

Om tijdens een gesprek nog een tweede gesprek te beginnen voert u het nummer rechtstreeks in.

#### 3.5 Conferentie (1)

Deze wordt toegevoegd aan de conferentie wanneer u op drukt, "**Conferentie**" kiest en bevestigt met . Wanneer u op drukt, beëindigt u het lopende gesprek.

Om het conferentiegesprek te beëindigen drukt u op 座 en kiest u "Einde Confer.".

#### 3.6 Dubbele lijn (ALS) (1)

Uw SIM-kaart kan geschikt zijn voor twee lijnen met verschillende nummers. Kies in "**Oproep menu**" voor "**Dubbele lijn**" en kies vervolgens de standaardlijn.

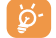

U belt dan altijd op deze lijn. Gesprekken kunnen echter wel op beide lijnen binnenkomen. Diensten die voor de standaardlijn worden ingesteld, hebben geen invloed op de diensten die voor de andere lijn worden ingesteld.

#### <sup>(I)</sup> Informeer bij uw provider of deze dienst beschikbaar is.

#### 19

# Oproep menu .....

#### 4. Oproepgeheugen

U kunt naar het oproepgeheugen gaan door in het welkomstscherm toets 🔄 in te drukken. Kies eerst een van de onderstaande symbolen:

|                               | 88                      | <b>□</b> ◆           |
|-------------------------------|-------------------------|----------------------|
| Uitgaande oproepen (herhalen) | Ontbeantwoorde oproepen | Beantwoorde oproepen |

De symbolen die eventueel links van de naam staan, geven aan of het telefoonnummer in het geheugen in de categorie Werk, Privé of Mobiel staat.

#### **Beschikbare opties**

Vanuit een opgeslagen nummer kunt u met de functietoets rechts naar de volgende opties gaan:

- Bekijken De gespreksgegevens bekijken (nummer, datum, tijd enz.).
  - Wis nummer
    Het gekozen nummer wissen.
    Lijst wissen
    De hele lijst wissen.

Naar telboek • Het gekozen nummer in een van uw telefoonboeken opslaan.

\_,\_\_\_\_

| 4.2 Mijn Nu            | mmers                                                                                         | Stel beltijd in             | In tijd uitgedrukt beltegoed (tijd invoeren en bevestigen met ∝).                            |
|------------------------|-----------------------------------------------------------------------------------------------|-----------------------------|----------------------------------------------------------------------------------------------|
| Mijn GSM-numr          | ner                                                                                           | Op nul zetten               | Onmiddellijk of periodiek op nul zetten van de totale tijdsduur van de uitgaande gesprekken. |
| Voer hier uw eiger     | n telefoonnummer in. Dit staat meestal op uw SIM-kaart. Toets het nummer in en bevestig       | <b>GPRS-tellers</b>         | Beheer van niet gratis dataverkeer (kilobyte).                                               |
| het met 唑.             |                                                                                               | Totaalteller                | Verbruik alle dataverkeer.                                                                   |
| Voicemail              |                                                                                               | Toegangspunt                | Verbruik dataverkeer per toegangspunt.                                                       |
| Het nummer van u       | uw voicemaildienst wijzigen.                                                                  | • Toegangsp. 1-2            | Verbruik dataverkeer via toegangspunt 1 of 2.                                                |
|                        |                                                                                               | Opgeteld                    | Verbruik dataverkeer voor alle toegangspunten 1 of 2.                                        |
| 4.3 Kosten             |                                                                                               | Laatste teller              | Verbruik dataverkeer via het laatste toegangspunt 1 of 2.                                    |
| Bedrag <sup>(1)</sup>  | Beheer van de kosten voor niet gratis gesprekken.                                             | Op nul zetter               | De teller voor het totale dataverkeer via alle toegangspunten 1 of 2 op nul zetten.          |
| Totaal kosten          | Totale kosten van alle gesprekken.                                                            | <ul> <li>Overige</li> </ul> | Verbruik dataverkeer via andere toegangspunten.                                              |
| Krediet <sup>(1)</sup> | Resterend deel van het "Maximum krediet".                                                     | Opgeteld                    | Verbruik totale dataverkeer via alle toegangspunten.                                         |
| Maximum                | Maximaal beltegoed. Wanneer met de totale kosten dit tegoed wordt overschreden,               | Laatste teller              | Verbruik dataverkeer via het laatste toegangspunt.                                           |
| krediet (1)            | kunnen alleen nog gratis nummers worden gebeld (beltegoed invoeren en bevestigen met          | Op nul zetter               | De teller voor het totale dataverkeer via alle toegangspunten op nul zetten.                 |
| Op nul zetten          | Op nul zetten van de totale kosten van niet gratis gesprekken.                                | Op nul zetten               | Op nul zetten van alle tellers.                                                              |
| Eenheid                | Waarde van een telefoontik in de door u gekozen valuta (kies de optie "Ander?" voor           | Overzicht                   |                                                                                              |
|                        | nieuwe valuta en gebruik toets 📴 om een decimaalteken in te voeren).                          | Laatste oproep              | Duur en kosten van het laatste gesprek.                                                      |
| Tijdsduur              | Beheer van de gespreksduur.                                                                   | Totaal kosten               | Totale duur en kosten van alle gesprekken.                                                   |
| Totaal tijd            | Totale gespreksduur van uitgaande gesprekken.                                                 | Tijdtoon                    | In- /uitschakelen van de pieptoon die tijdens gesprekken om de x minuten klinkt (x           |
| Beschikbare tijd       | Nog resterende tijd van de onder " <b>Stel beltijd in</b> " ingevoerde tijd (bij benadering). |                             | invoeren en bevestigen met ∞).                                                               |

<sup>(1)</sup> Informeer bij uw provider of deze dienst beschikbaar is.

21

#### Wijzigen Als de optie "Behalve FDN" is ingeschakeld, kunt u na invoer van de PIN2-code het 4.4 Oproep instellingen "FDN"-telefoonboek bijwerken (bijwerken "FDN"-telefoonboek met 💌 -toets). Doorschakelen () Inkomende opr. In- /uitschakelen van de blokkering op bepaalde soorten inkomende gesprekken. Deze Spraak In- of uitschakelen van de doorschakeling van uw gesprekken naar een opgegeven optie is in de volgende gevallen van kracht: nummer (nummer invoeren en bevestigen met 😎). Deze optie is in de volgende Behalve SIM Alle inkomende gesprekken van nummers die niet in uw telefoonboek staan, worden gevallen van kracht: geblokkeerd. Alles Al uw gesprekken worden doorgeschakeld. Het symbool 🔊 verschijnt in beeld. • Alles (I) Alle inkomende gesprekken worden geblokkeerd. Meervoudig Wanneer u in gesprek bent, inkomende gesprekken niet beantwoordt of buiten bereik • Buitenland () Wanneer u in het buitenland bent, zijn inkomende gesprekken geblokkeerd. van het netwerk bent. Bij bezet Alleen wanneer u in gesprek bent. Status Lijst van geactiveerde blokkeringen op dit toestel. · Geen antwoord Alleen wanneer u inkomende oproepen niet beantwoordt. Oproepen Buiten bereik Alleen wanneer u buiten bereik van het netwerk bent. Wachtende In- of uitschakelen van het geluidssignaal dat klinkt wanneer een tweede gesprek Data Al het inkomende dataverkeer wordt doorgeschakeld naar het opgegeven nummer. oproep <sup>(I)</sup> binnenkomt terwijl u al in gesprek bent. Geheim Fax Al het inkomende faxverkeer wordt doorgeschakeld naar het opgegeven nummer. In- /uitschakelen van de nummerweergave (uw nummer verschijnt niet meer op het (CLIR) (1) toestel van degene die door u wordt gebeld). Status Lijst met doorschakelingen die zijn ingeschakeld voor dit toestel. Nummer-In- /uitschakelen van de weergave op het scherm van het nummer van de beller (of van Annuleer alles Alle actieve doorschakelingen opheffen. weergave <sup>(1)</sup> zijn naam als deze in het telefoonboek staat) tijdens een gesprek. **Blokkering** Het laatste nummer dat in gesprek was, wordt automatisch door het netwerk Autom. Uitgaande In- /uitschakelen van de blokkering op uitgaande gesprekken. Deze optie is in de volgende terugbellen () teruggebeld. oproepen gevallen van kracht: Autom, NrHerhalen<sup>(2)</sup> Behalve SIM Uitgaande gesprekken naar nummers die niet in uw telefoonboek staan, worden geblokkeerd. Activeren/ In- /uitschakelen van het automatisch terugbellen van het gebelde nummer wanneer bij Uitschakelen de eerste poging de verbinding niet tot stand kwam. • Alles (I) Alle uitgaande gesprekken worden geblokkeerd. Bekijk lijst Lijst met nummers die niet automatisch konden worden teruggebeld (10 mislukte Internationaal <sup>(I)</sup> Uitgaande internationale gesprekken worden geblokkeerd. pogingen). Beh.->home Alleen gesprekken naar het land waarin u uw abonnement afsloot zijn toegestaan. De lijst wissen. Lijst wissen • Behalve FDN (1) Uitgaande gesprekken met nummers die niet zijn opgenomen in het speciale "FDN"-**Dubbele lijn (ALS)** telefoonboek op de SIM-kaart worden geblokkeerd wanneer de functie is ingeschakeld. Zie pag. 19. Activeren/ Uitgaande gesprekken met nummers die niet beginnen met een van de nummers uit het Uitschakelen "FDN"-telefoonboek worden geblokkeerd.

<sup>(1)</sup> Informeer bij uw provider of deze dienst beschikbaar is.

23

24

Informeer bij uw provider of deze dienst beschikbaar is.

Verschilt per land en per provider.

# Menu<sup>(1)</sup>.....

- SPEL&APPLICATIES
- MEDIA ALBUM
- Mijn plaatjes
- Mijn Videos
- Mijn geluiden
- Spel&Applicaties
- Geheugen
- HULPPROGRAMMA'S
- Agenda
- Alarmen
- Calculator
- Omrekenen
- Geheugen
- Componeren
- Voice-memo
- Spraakcommando

<sup>(I)</sup> Verschilt per provider.

- Infrarood
- Alarmenlijst

## • FOTO/VIDEO

- Foto nemen
- Opname video
- Mijn plaatjes - Mijn Videos
- Gebruikerstips
- TELEFOONBOEK

- -
- Postvak IN
- Postvak UIT
- Voicemail
- Standaard bericht
- Parameters
- Geheugen
- Wissen
- Gebruikerstips

- OPROEP MENU
- Oproepgeheugen
- Mijn Nummers
- Kosten
- Oproep instelling
- PERSONALISEREN
- Beltonen
- Display
- Klok
- Mijn sneltoetsen
- Persoonlijke toets
- Meer instellingen...
- Gebruikerstips
- MIJN SNELTOETSEN
- DIENSTEN
  - WAP
  - Diensten (I)
- Mijn One Touch
- Gebruikerstips

<sup>(1)</sup> Informeer bij uw provider of deze dienst beschikbaar is.

25

26

DISPLAY

- Kleuren

- Thema's

- Zoomen

- Contrast

- Menuweergave

- Energiebesparing

• **GEBRUIKERSTIPS** 

- Welkomstscherm

- Uitzetten/Aanzetten

 BERICHTEN Bericht schrijven

# 6 Telefoonboek .....

#### 6. Uw telefoonboek bekijken

Ga naar het **Telefoonboek** door vanuit het welkomstscherm toets  $\Rightarrow$  <sup>(1)</sup> naar beneden te drukken, of druk op en kies vervolgens het symbool uit het menu.

U beschikt over 4 telefoonboeken:

SIM-geheugen

De geheugenruimte op een SIM-kaart verschilt per provider. Bij elke naam kan slechts een telefoonnummer worden ingevoerd.

#### Algemeen telefoonboek

Alle gemaakte geheugenkaarten worden in dit telefoonboek opgeslagen. De kaarten van het SIMgeheugen worden niet automatisch ook in het algemene telefoonboek aangemaakt, maar kunnen daar wel naartoe worden gekopieerd.

Persoonlijk telefoonboek

In dit telefoonboek kunt u al uw privénummers opslaan (familie, vrienden enz.).

Zakelijk telefoonboek

In dit telefoonboek kunt u al uw zakelijke telefoonnummers opslaan (bedrijven enz.).

Naast deze vier standaardtelefoonboeken kunt u ook uw eigen telefoonboeken maken (zie pag. 30).

#### Zoeken op de eerste letter van een naam

U kunt zoeken op de eerste letter van de naam van degene die u wilt bellen door de toets met de eerste letter van die naam in te drukken.

<sup>(I)</sup> Verschilt per provider.

In bepaalde talen met een speciaal invoertype moet u echter de naam zoeken met behulp van de optie "**Naam zoeken**".

#### Een nummer uit het telefoonboek bekijken

Kies een naam uit uw telefoonboek, kies functietoets "Opties" en selecteer "Bekijken".

#### Bellen

Druk op 🔄 nadat de naam is gekozen. Wanneer voor de gekozen persoon meerdere nummers zijn ingevoerd, moet u het juiste nummer eerst met behulp van toets 🖕 uit een lijst kiezen (Privé, Mobiel, Werk enz.). Druk op 🞯 om het gekozen nummer te bellen.

De gegevens uit het telefoonboek en de agenda kunnen met behulp van het PCsynchronisatiepakket van Alcatel worden uitgewisseld met een PC (zie pag. 87).

#### 6.2 Een geheugenkaart aanmaken

Kies eerst het telefoonboek waarin u een nieuwe kaart wilt aanmaken, druk op de functietoets rechts en kies "**Kaart maken**". Druk vervolgens op 💌 U kunt de ingevoerde gegevens op elk moment opslaan door op de rechter functietoets te drukken en "**Opslaan&Einde**" te kiezen. U gaat naar het volgende veld door op 💌 te drukken of door de navigatietoets 📥 te gebruiken.

Wanneer u in het toestelgeheugen een nieuwe contactpersoon invoert, moet u naar keuze ten minste een van de volgende velden invullen: E Visitekaartje, E Verjaardag, Bijnaam, 🕑 URL adres, D Nummers, A Portret, E F-mail, R Adres, M Notities, B Pers. Info I...4. U kunt met toets anaar een ander veld gaan.

Als u in het veld "Verjaardag" iets invoert, wordt in de Agenda automatisch een herinnering ingevoerd.

Wanneer u vanuit het buitenland belt, moet u telefoonnummers opslaan in het internationale formaat met een "+" en het landnummer (zie pag. 16).

#### 6.3 Beschikbare opties

Ga vanuit de namenlijst van uw telefoonboeken met de rechter functietoets naar de volgende opties:

| Bekijken        | <ul> <li>De inhoud van een complete<br/>kaart laten zien: naam, adres, e-<br/>mail enz</li> </ul>                              | TelBk maken                      | • Uw eigen telefoonboek maken.                                                                                                    |
|-----------------|----------------------------------------------------------------------------------------------------|----------------------------------|----------------------------------------------------------------------------------------------------|
|                 |                                                                                                    | Tel.boek legen                   | • De inhoud van een telefoonboek wissen.                                                                                           |
| Kaart maken     | • Een nieuwe geheugenkaart<br>maken (naam, telefoonnummers,<br>adres, e-mail enz.) in het<br>gekozen telefoonboek.             | TelBk wissen                     | Dit telefoonboek en de kaarten<br>daarin worden geheel verwijderd<br>(alleen door uzelf gemaakte<br>telefoonboeken).               |
| Schrijf bericht | • Vanuit het telefoonboek een SMS- of MMS-bericht schrijven.                                                                   | Kopie all->Alg<br>Kopie all->SIM | • Kopieer het hele telefoonboek<br>in een keer naar het SIM- of het                                                                |
| Wijzigen        | <ul> <li>De inhoud van een kaart<br/>wijzigen.</li> </ul>                                                                      |                                  | toestelgeheugen als daar<br>voldoende ruimte vrij is.                                                                              |
| Portret         | • Kies een videoclip, een foto of<br>een plaatje uit het multimedia-<br>album om dit aan de<br>geheugenkaart te koppelen (niet | Spraakherk.                      | <ul> <li>Een spraaklabel maken (voor<br/>bellen met spraakherkenning;<br/>niet mogelijk met het SIM-<br/>telefoonboek).</li> </ul> |
|                 | mogelijk met het SIM-geheugen).                                                                                                | Verzenden                        | Gegevens uitwisselen via de                                                                                                    |
| Wissen          | <ul> <li>De gekozen geheugenkaart<br/>wissen.</li> </ul>                                                                       |                                  | infraroodpoort (zie pag. 59) of MMS.                                                                                               |
| Kaart indelen   | <ul> <li>Een kaart naar een ander<br/>telefoonboek verplaatsen.</li> </ul>                                                     | Gebruikerstips                   | • Ga naar de lijst met tips voor<br>het gekozen menu.                                                                              |
| BeltoonTelBk    | <ul> <li>Een melodie aan het huidige<br/>telefoonboek koppelen.</li> </ul>                                                     |                                  |                                                                                                    |

#### 6.4 Een nieuw telefoonboek maken

Vanuit het telefoonboek in het toestelgeheugen drukt u op de rechter functietoets en kiest u "**TelBk maken**". Deze keuze bevestigt u met 座, waarna u een naam voor uw nieuwe telefoonboek invoert. U kunt maximaal 13 nieuwe telefoonboeken maken. U kunt alleen de door uzelf gemaakte telefoonboeken wissen door "**TelBk wissen**" te kiezen.

#### 6.5 Spraakherkenning gebruiken

Met spraakherkenning kunt u iemand bellen door alleen zijn of haar naam in te spreken. U hoeft niets op te zoeken in een telefoonboek.

Kies in het telefoonboek in het toestelgeheugen de kaart van degene die u wilt bellen met spraakherkenning. Bevestig uw keuze met de rechter functietoets, selecteer "**Spraakherkenning**" en bevestig opnieuw. Drie verschillende pieptonen geven aan of een opname kan beginnen of geslaagd of mislukt is. U kunt een opname voor spraakherkenning later altijd "**Beluisteren**", "**Vervangen**" of "**Wissen**".

De geheugenkaarten waarvoor u een spraaklabel heeft gemaakt, worden gemarkeerd met het symbool 🛋. Het aantal namen dat u met spraakherkenning kunt bellen, is beperkt. Deze functie kan worden gebruikt in alle telefoonboeken behalve het telefoonboek op de SIM-kaart.

U kunt de spraakherkenning inschakelen door toets 🔄 vanuit het welkomstscherm lang in te drukken. Volg daarna de aanwijzingen die op het scherm worden gegeven.

#### 6.6 Een beltoon aan een telefoonboek koppelen

Kies een geheugenkaart in een van de telefoonboeken in het toestelgeheugen, druk op de rechter functietoets en kies "**BeltoonTelBk**".

Wanneer u wordt gebeld door een van de contactpersonen uit een toestelgeheugen, klinkt de beltoon die is toegewezen aan het desbetreffende telefoonboek.

#### 6.7 Een plaatje, animatie of videoclip aan een geheugenkaart koppelen

Kies in een telefoonboek in het toestelgeheugen een geheugenkaart, druk op de rechter functietoets en selecteer dan "**Portret**".

Wanneer u wordt gebeld, verschijnt het plaatje, de animatie of de videoclip die u aan de geheugenkaart hebt gekoppeld. U kunt alleen een plaatje of videoclip aan een contactpersoon koppelen, maar niet beide.

#### 6.8 Vertrouwelijk

U kunt de gegevens in uw telefoonboeken beveiligen (zie de optie "Vertrouwelijk" op pag. 51.

# Berichten ......

Met uw toestel kunt u tekstberichten (SMS) en multimediaberichten (MMS) lezen, schrijven, ontvangen en naar andere mobiele telefoons versturen  $^{(i)}$ .

Met multimediaberichten verstuurt u videoclips, plaatjes, foto's, animaties, geluiden en spraakberichten (spraak/MMS - dit zijn eenvoudige MMS-berichten waarmee u een spraakmemo als bericht kunt verzenden). Ook kunt u gegevens over een afspraak (Vcal) of een visitekaartje (Vcard) naar andere mobiele telefoons of een e-mail adres sturen.

De ben

De MMS-multimediafunctie kan alleen worden gebruikt als uw provider deze dienst aanbiedt en u bent geabonneerd op een MMS-dienst. Verder moeten alle MMS-instellingen zijn ingevoerd (zie pag. 42).

Om vanuit het welkomstscherm naar de berichten te gaan drukt u  $\Rightarrow^{(2)}$  naar boven of drukt u op  $\iff$  en selecteert u vervolgens met de navigatietoets "**Berichten**", waarna u de keuze bevestigt met  $\iff$ .

Dit menu bestaat uit de volgende onderdelen:

- Bericht schrijven
- Postvak IN
- Postvak UIT
- Voicemail
- Standaard bericht
- Parameters
- Geheugen - Wissen
- •••133011
- Gebruikerstips
- <sup>(1)</sup> Informeer bij uw provider naar de beschikbaarheid van de MMS-dienst.

<sup>(2)</sup> Verschilt per provider.

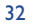

Bij het bekijken van uw berichten geven de statusaanduidingen het volgende aan:

- de plaats waar uw bericht is opgeslagen: 📻 op uw SIM-kaart (alleen SMS), 🗔 in het toestelgeheugen (MMS-meldingen).

#### 7.1 Berichten ontvangen en lezen

#### 7.1.1 SMS

Wanneer u een nieuw SMS-bericht ontvangt, verschijnt de mededeling "**U heeft een nieuw bericht ontvangen!**", hoort u een geluidssignaal en ziet u het symbool  $\supseteq$ . Het aantal berichten wordt op het scherm aangegeven. Om berichten rechtstreeks vanuit het welkomstscherm te lezen, drukt u op  $\boxdot$ . Op pag. 44 staat beschreven hoe u het geluidssignaal kunt uitschakelen of veranderen.

#### 7.1.2 MMS

U kunt uw MMS-berichten op twee manieren ontvangen: onmiddellijk of later. Stel uw keuze in bij "Parameters/MMS-instellingen" via de menuoptie "Modus".

- "Onmiddellijk": in de standby-modus wordt u met symbool È gewaarschuwd dat er een bericht binnenkomt. Vervolgens verschijnt de vraag "U heeft een nieuw bericht ontvangen!", hoort u een geluidssignaal, verschijnt het symbool ⊠ in beeld en wordt het aantal berichten op het scherm aangegeven. Kies de regel met dit bericht en druk op ∞ om het MMS-bericht te selecteren en te openen.
- "Later": u ontvangt een melding met naam en nummer van de afzender en het onderwerp van het bericht (als dat is opgegeven). U kunt de inhoud van dit MMS-bericht op elk gewenst moment downloaden en lezen. U kunt het ook wissen zonder dat u het hebt gelezen. In dat geval ontvangt de afzender de mededeling dat u het bericht hebt geweigerd. Dit ontvangsttype kan nuttig zijn wanneer u bijvoorbeeld in het buitenland bent en u geen hoge kosten wilt maken voor de ontvangst van een MMS; u kunt het bericht dan lezen bij terugkomst in eigen land.

U kunt videoclips, foto's, plaatjes en geluiden per MMS ontvangen. Deze bestanden worden automatisch opgeslagen in het toestelgeheugen. Wanneer u "**Opties/Items opslaan**" kiest, kunt u de videoclips, plaatjes of geluiden of al deze bestanden opslaan (sla in dat geval het eerste bestand in de lijst op en kies dan "**Volgend**" om het volgende bestand op te slaan enz.). Zo worden alle bestanden opgeslagen in het multimedia-album.

#### 7.1.3 Beschikbare opties bij de ontvangst of het lezen van berichten in het Postvak IN/UIT

In de meeste gevallen kunt u kiezen uit de volgende opties:

| Wissen               | <ul> <li>Het bericht wissen.</li> </ul>                                   | Doorsturen                       | <ul> <li>Het bericht doorsturen.</li> </ul>                   |
|----------------------|---------------------------------------------------------------------------|----------------------------------|---------------------------------------------------------------|
| Beantwoorden         | <ul> <li>Een antwoord versturen per<br/>SMS, MMS of SpraakMMS.</li> </ul> | Lijst / datum<br>Lijst / grootte | • Gelezen berichten sorteren op datum (standaard) of grootte. |
| Archiveer<br>bericht | • Uw bericht opslaan in de map<br>" <b>Archieven</b> " (toestelgeheugen). |                                  |                                                               |

De volgende opties zijn afhankelijk van de situatie (ontvangst van een bericht, lezen van een bericht in het Postvak In of Uit, SMS- of MMS-bericht):

#### Extra opties voor SMS-berichten

| Plaatje opsl. | <ul> <li>Een plaatje uit een bericht<br/>opslaan.</li> </ul> | Standaard ops | <ul> <li>Het bericht bewaren als<br/>standaardbericht.</li> </ul>          |
|---------------|--------------------------------------------------------------|---------------|----------------------------------------------------------------------------|
| Animatie opsl | • Een animatie uit een bericht opslaan.                      | Nr. opslaan   | <ul> <li>Een nummer of e-mailadres uit<br/>het bericht opslaan.</li> </ul> |
| Beltoon opsl. | <ul> <li>Een beltoon uit een bericht<br/>opslaan.</li> </ul> | WAP starten   | • Ga naar het WAP-adres uit het bericht.                                   |

33

#### Extra opties voor MMS-berichten

- wanneer u een MMS in het Postvak In of Uit selecteert (1):

| Openen/<br>ophalen          | <ul> <li>Het gekozen bericht lezen.</li> <li>("Ophalen" wanneer u het<br/>lezen van MMS-berichten hebt<br/>ingesteld op "Later").</li> </ul>                      | Antwoord<br>allen<br>Opsl. Nr/<br>E-mail | <ul> <li>Een antwoord sturen aan alle<br/>ontvangers van het MMS-bericht.</li> <li>Een nummer of e-mailadres<br/>opslaan in uw telefoonboek.</li> </ul> |
|-----------------------------|----------------------------------------------------------------------------------------------------|------------------------------------------|----------------------------------------------------------------------------------------------------|
| Informatie                  | <ul> <li>De gegevens van het MMS-<br/>bericht bekijken: datum, titel,<br/>grootte, klasse, prioriteit,<br/>verzendlijst en ontvangst-<br/>bevestiging.</li> </ul> |                                          |                                                                                                    |
| - Tijdens het <u>le</u>     | ezen van een MMS-bericht:                                                                                                    |                                          |                                                                                                    |
| Herstarten                  | <ul> <li>Hiermee kunt u het lezen van<br/>het bericht opnieuw beginnen.</li> </ul>                                                                                | ltems<br>opslaan <sup>(2)</sup>          | <ul> <li>Per MMS ontvangen videoclips,<br/>plaatjes of geluiden op de huidige</li> </ul>                                                                |
| Zonder geluie<br>Met geluid | <ul> <li>d/ • Hiermee kunt u uw MMS-<br/>berichten met of zonder geluid<br/>bekiiken.</li> </ul>                                                                  |                                          | pagina opslaan.                                                                                                    |

- als het MMS-bericht een WAP-adres bevat, een e-mailadres of een telefoonnummer, kunt u twee dingen doen: "Opties" kiezen om het bericht op te slaan en de link te gebruiken (en naar het WAP-adres gaan, een e-mailbericht versturen of het getoonde nummer bellen);
- als het MMS-bericht uit meerdere pagina's bestaat, loopt u automatisch door de pagina's van het bericht.
   Om het bericht opnieuw te bekijken kiest u de optie "Herstarten" of gebruikt u de navigatietoets \_.

<sup>(1)</sup> Beschikbare opties afhankelijk van het gekozen ontvangsttype.

<sup>(2)</sup> - één item: druk op 座 om het op te slaan.

- meer items: druk op "**Opties**", kies het gewenste item met behulp van "**Volgende**". Wanneer u op het item staat, drukt u op 座 om het op te slaan.

#### 35

#### 7.2 Berichten schrijven en versturen

#### 7.2.1 SMS-berichten schrijven

In het hoofdmenu kiest u "**Berichten/Bericht schrijven**", gevolgd door "**Tekst/SMS**", waarna u op œ drukt. U kunt ook een standaardbericht wijzigen door "**Standaard bericht**" te kiezen.

U kunt uw berichten een persoonlijk tintje geven door er plaatjes of geluid aan toe te voegen, of door uw stemming weer te geven met een van de standaard stemmingsiconen. Tijdens het schrijven van een bericht kunt u met () naar de volgende opties gaan:

| Verzenden aan | <ul> <li>Het bericht verzenden.</li> </ul>     | Symbolen       | • Naar de lijst met symbolen gaan.                                    |
|---------------|------------------------------------------------|----------------|-----------------------------------------------------------------------|
| Mood toev.    | • Een stemmingsicoon toevoegen aan uw bericht. | Voorspellend   | <ul> <li>Overschakelen naar<br/>voorspellende tekstinvoer.</li> </ul> |
| Plaatje       | • Een logo aan uw bericht                      | Bekijk details | • Uw bericht bekijken.                                                |
| toevoegen     | toevoegen.                                     | Opslaan        | • Het bericht opslaan (" <b>Postvak</b>                               |
| Beltoon toev. | • Geluid toevoegen aan uw bericht.             | -              | <b>IN/Niet verzonden</b> ") en het later versturen.                   |

Door "**Bekijk details**" te kiezen, kunt u de inhoud van uw bericht bekijken: logo's, geluid en stemmingsiconen worden weergegeven door de symbolen 2, " of  $\blacksquare$  O kunt nieuwe geluiden of logo's downloaden met WAP (zie pag. 87).

Een SMS-bericht van meer dan 160 tekens of een bericht met logo's, geluid of stemmingsiconen kan duurder zijn dan een normaal bericht: u betaalt dan de prijs van meerdere normale berichten. Informeer bij uw provider naar deze tarieven.

De ontvanger moet een mobiele telefoon hebben die voldoet aan de EMS-norm om symbolen en stemmingsiconen uit uw bericht te kunnen bekijken en het geluid te kunnen beluisteren.

#### Opties bij het versturen van een bericht

| ->Telef.boek    | <ul> <li>Aan iemand uit een van uw<br/>telefoonboeken of aan een e-<br/>mailadres uit een van uw<br/>telefoonboeken.</li> </ul> | Meer geadr. | <ul> <li>Aan meerdere geadresseerden,<br/>door handmatig invoeren van<br/>hun nummers of door ze op te<br/>zoeken in het telefoonboek.</li> </ul> |
|-----------------|----------------------------------------------------------------------------------------------------|-------------|----------------------------------------------------------------------------------------------------|
| Mijn favorieter | <ul> <li>Naar een favoriete<br/>contactpersoon.</li> </ul>                                                                      | Groep       | <ul> <li>Aan een vaste groep die is<br/>ingesteld bij de</li> </ul>                                                                               |
| l geadressrde   | <ul> <li>Aan één geadresseerde, door<br/>handmatig invoeren van zijn<br/>nummer of e-mailadres.</li> </ul>                      |             | verzendparameters<br>(" <b>Verzendlijst</b> ").                                                                                                   |

Als de functie "**OB**" is ingeschakeld bij "**Parameters/SMS-instellingen**" (zie pag. 41), ziet u de volgende symbolen bij de berichten die u hebt verzonden:

- **Bericht ontv**: Het bericht is verzonden en de ontvangstbevestiging is goed ontvangen.
- **Ber. niet ontv**: Het bericht is verzonden en er wordt gewacht op de ontvangstbevestiging, of het verzenden van het bericht is mislukt. U moet het bericht opnieuw verzenden.

Wanneer u de voorspellende tekstinvoer hebt ingeschakeld (zie pag. 39) kunt u nog een aantal andere opties kiezen.

#### 7.2.2 Multimediaberichten (MMS) schrijven

In het hoofdmenu kiest u "**Berichten/Bericht schrijven/Multimedia/MMS**" en drukt u op S. Standaard komt u in het bewerkingsscherm.

Een bericht kan uit meerdere pagina's bestaan. Het bericht mag afhankelijk van het model en de provider niet groter dan 50 of 100 KB zijn. Tijdens het schrijven van een MMS-bericht ziet u hoeveel geheugenruimte het bericht (alle pagina's) in totaal in beslag zal nemen.

Als de functie "**OB**" is ingeschakeld bij "**Parameters/MMS-instellingen**" kunt u een bericht selecteren en naar de optie "**Informatie**" gaan (zie pag. 35).

U kunt aan uw MMS-bericht ook contactgegevens uit het telefoonboek toevoegen (Vcard) of informatie over een afspraak (Vcal). Deze bijlagen worden op aparte pagina's afgebeeld (zie de optie "**Bijlage**").

Bij het maken van een MMS kunt u gebruik maken van de volgende opties. Daarbij maakt het verschil of het bericht leeg is of niet en of het wel of geen bijlagen bevat.

| l geadressrde | <ul> <li>Versturen aan een contact-</li> </ul>                                                                                                    | Tekst toev.    | • Voer tekst in.                                                                                    |
|---------------|----------------------------------------------------------------------------------------------------|----------------|----------------------------------------------------------------------------------------------------|
|               | persoon uit het<br>" <b>Telefoonboek</b> ", invoeren van<br>het nummer (" <b>Nummer</b><br><b>kiezen</b> ") of e-mailadres of<br>kiazon uit " <b>Miin Envorinton</b> "                                    | Titel toev.    | • Geef uw MMS een titel.                                                                            |
|               |                                                                                                    | Favoriet toev. | • Voeg een favoriet (URL) toe, die<br>u kiest uit uw lijst van favoriete<br>websites (zie pag. 63). |
| Meer geadr.   | Versturen aan meerdere                                                                                                    | Vervangen      | • Vervang een bestand in uw MMS.                                                                    |
|               | personen door het invoeren van<br>hun nummers (" <b>Nummer</b><br><b>kiezen</b> "), door ze te kiezen in<br>het " <b>Telefoonboek</b> " of door de<br>groep te kiezen (" <b>Groep</b><br><b>toev.</b> "). | Verwijderen    | • Verwijder een bestand uit uw MMS.                                                                 |
|               |                                                                                                    | Pagina toev.   | <ul> <li>Voeg een pagina aan uw MMS-<br/>bericht toe.</li> </ul>                                    |
|               |                                                                                                    | Vorige pagina  | • Ga naar de vorige pagina in uw MMS-bericht.                                                       |
| Plaatje toev. | <ul> <li>Voeg een plaatje of een animatie<br/>uit het "Media album" toe of<br/>maak een plaatje (met<br/>"Camera").</li> </ul>                                                                            | Volgende pag.  | <ul> <li>Ga naar de volgende pagina in<br/>uw MMS-bericht.</li> </ul>                               |
|               |                                                                                                    | Pagina wissen  | • Verwijder de huidige pagina.                                                                      |
| Video toev.   | • Voeg een videoclip uit het<br>" <b>Media album</b> " toe, of maak                                                                                                    | Bijlage        | • Voeg een Vcard of een Vcal toe<br>(zie pag. 38).                                                  |
|               | een video-clip (met " <b>Opname</b>                                                                                                    | Bekijk details | <ul> <li>Bekijk uw MMS-bericht.</li> </ul>                                                          |
|               | video").                                                                                                    | Opslaan        | • Het bericht opslaan als u het                                                                     |
| Geluid toev.  | • Voeg een geluid uit het " <b>Media</b><br><b>album</b> " of een spraakbericht<br>toe.                                                                                                    |                | niet meteen wilt verzenden.                                                                         |

37

Verder kunt u een MMS-bericht beantwoorden met een MMS, een SMS of een SpraakMMS. Als u alleen tekst wilt versturen, adviseren wii om dat per SMS te doen.

Als u uw MMS-bericht op een later tijdstip wilt versturen (en er bijvoorbeeld ondertussen nog items of foto's aan toe wilt voegen), kunt u het bericht als concept opslaan ("Archiveer bericht") in de map ("Postvak UIT/Niet verzonden"). Vervolgens kiest en gebruikt u de functie "Doorsturen" om items te vervangen of te verwijderen voordat u het bericht verstuurt.

Als het verzenden van een bericht mislukt, zal het toestel het automatisch opnieuw proberen (1). Het symbool 📩 verschijnt in beeld en in de map "Postvak UIT/Niet verzonden" wanneer automatisch wordt geprobeerd om een bericht te verzenden. Als het verzenden uiteindelijk niet lukt, ontvangt u daarvan een bericht en verschijnt het symbool 🔄 in de map "Niet verzonden". Om het bericht door te sturen, te wijzigen of te verwijderen selecteert u het bericht en drukt u op toets 💌.

#### Een spraakbericht "Spraak MMS" (Voice-memo) maken 7.2.3

In het welkomstscherm kiest u "Berichten/Bericht schrijven/Spraak/Spr. MMS". Met deze functie kunt u snel een bericht versturen zonder het te hoeven intoetsen en zonder de ontvanger te storen. Deze ontvangt het bericht als een normaal MMS-bericht <sup>(2)</sup>. U kunt elk bericht met een VMS-bericht beantwoorden.

#### 7.3 Invoerhulp

Om het schrijven van SMS- en MMS-berichten te vergemakkelijken, beschikt uw telefoon over een invoerhulp ("Voorspellend") <sup>(I)</sup>. Om een bericht te schrijven, drukt u op functietoets "Opties" en kiest u "Voorspellend" voor SMS-berichten of "Tekst opties" gevolgd door "Voorspellend" voor MMSberichten. Daarna kunt u uw bericht schrijven. Om bijvoorbeeld het woord "hello" te schrijven, hoeft u de volgende toetsen elk maar een keer in te drukken: 🛰, 🚎, 💷, 🕬, 💋. De letters of het woord op het beeldscherm komen eerst niet altijd overeen met de gewenste letters of woorden; dat geeft niets, u gaat gewoon door met invoeren. Naarmate u meer letters invoert, zal er nauwkeuriger gezocht worden.

- <sup>(1)</sup> Informeer bij uw provider of deze dienst beschikbaar is.
- Een VMS-bericht is een normaal MMS-bericht dat uitsluitend bestaat uit geluid in het AMR-formaat. Het (2) kan alleen worden beluisterd door mobiele telefoons die geschikt zijn voor AMR IETF en op computers met een geschikte geluidsdecoder.

Wanneer u bij gebruik van de voorspellende tekstinvoer de eerste letter intoetst, gebeurt het volgende: - als de letter met een woord overeenkomt (bijvoorbeeld a), dan verschijnt de letter in beeld;

- als er geen woorden bestaan met deze ene letter (bijvoorbeeld "h"), dan verschijnt het symbool "\*" in beeld.

De vorm van de cursor hangt af van het gekozen invoertype: voor voorspellende tekstinvoer en voor normale invoer.

Om het woord te bevestigen en een spatie in te voegen, drukt op de rechterkant van toets **I**, op de onderkant van 🖕 of op 📷.

#### Speciale toetsen voor Normale invoer / Voorspellende invoer

- \*8 Normaal: de lijst met symbolen afbeelden. Voorspellend: woorden uit de woordenlijst afbeelden waarin speciale tekens of leestekens voorkomen (bijvoorbeeld een apostrof of een verbindingsstreepje).
- Normaal: een "+", "0" of een "•" invoegen. Voorspellend: de overige woorden uit de woordenlijst tonen.
- 100 **Kort indrukken:** overschakelen tussen automatische hoofdletters  $\Omega$ ABI, hoofdletters  $\Omega$ ABI, kleine letters ☆abI en ciifers ☆121. Lang indrukken: overschakelen tussen normale invoer en voorspellende invoer.

#### **Beschikbare opties**

Naast de beschikbare opties van de normale invoer kunt u hier ook de volgende opties gebruiken:

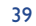

| Bevestig    | <ul> <li>Het geselecteerde woord</li> </ul>  | Cijfers | <ul> <li>Voer cijfers in.</li> </ul> |
|-------------|----------------------------------------------|---------|--------------------------------------|
| woord       | bevestigen.                                  | Normaal | Overschakelen naar normale           |
| Ander woord | <ul> <li>Andere mogelijke woorden</li> </ul> |         | invoer.                              |
|             | tonen.                                       | Talen   | • De woordenlijst van een andere     |
| Woord       | <ul> <li>Een woord opnemen in de</li> </ul>  |         | taal gebruiken.                      |
| toevoegen   | persoonlijke woordenlijst.                   | Opslaan | • Het bericht opslaan.               |

U beschikt over een persoonlijke woordenlijst waaraan u woorden kunt toevoegen <sup>(1)</sup> en waarin u bestaande woorden kunt wijzigen of wissen. U kunt een woord toevoegen door tijdens het schrijven van een bericht op toets  $\bigcirc$  te drukken en vervolgens de optie "**Woord toevoegen**" te kiezen.

#### 7.4 Parameters

Kies in het hoofdmenu voor "**Berichten**" en selecteer het symbool 🔀 door de navigatietoets naar rechts te drukken.

#### 7.4.1 SMS-instellingen

- SC <sup>(2)</sup>: het nummer van de SMS-dienst van uw provider (dit nummer is mogelijk al ingesteld).
- EC (2): inbelnummer voor het verzenden van e-mail (dit nummer is mogelijk al ingesteld).
- **OB**: verzoek om ontvangstbevestiging voor elk verzonden bericht.
- Gld: tijd gedurende welke het netwerk het bericht opnieuw moet verzenden als een eerste poging mislukt.
- Typ: het formaat waarin het bericht moet worden aangeboden aan de geadresseerde (SMS, fax, enz.).
- Geh: in toestel of op SIM-kaart (zie pag. 42).

#### 7.4.2 MMS-instellingen

- MMS-profiel (1): u kiest uw MMS-verbindingsprofiel op dezelfde manier als een WAP-profiel (zie pag. 63).
- Modus: met deze optie kunt u kiezen tussen onmiddellijke ontvangst of ontvangst op een later tijdstip, met het oog op de nationale of internationale dekking (zie pag. 33).
- **OB**: verzoek om ontvangstbevestiging voor elk verzonden bericht.
- Gld: tijd gedurende welke het netwerk het bericht opnieuw moet verzenden als een eerste poging mislukt.
- Geh: om verzonden berichten altijd automatisch op te slaan of te wissen.
- Timer: hiermee stelt u in hoe snel pagina's door het beeldscherm lopen: de ontvanger ziet het bericht met deze snelheid.
- Filters: filtering van anonieme MMS-berichten: hiermee kunt u aangeven of u anonieme MMS-berichten wel of niet wilt ontvangen.
- Indeling: naar keuze eerst plaatjes en dan tekst, of andersom.
- 7.4.3 Opslaan van instellingen

U kunt aangeven hoe uw berichten moeten worden opgeslagen:

- verzonden SMS-berichten worden standaard in het toestelgeheugen opgeslagen:
- Kies "SMS-instellingen" en "Geh", en vervolgens "Opslaan SIM", "Opslaan toestel" of "Niet opslaan".
- verzonden MMS-berichten worden standaard in het toestelgeheugen opgeslagen:
   Kies "MMS-instellingen" en "Geh", en vervolgens "Opslaan toestel" of "Niet opslaan".

<sup>(I)</sup> Neem contact op met uw provider.

<sup>(2)</sup> Informeer bij uw provider wat u in deze velden moet invullen.

<sup>(1)</sup> Informeer bij uw provider wat u in deze velden moet invullen.

41

#### Ter informatie:

- SMS-berichten worden altijd op de SIM-kaart opgeslagen,
- MMS-berichten worden altijd in het toestelgeheugen opgeslagen.

U kunt beide soorten berichten altijd opslaan in de map "**Gearchiveerd**". Ze worden dan in het toestelgeheugen opgeslagen.

#### 7.4.4 Een verzendlijst maken

Kies in "**Parameters**" de optie "**Verzendlijst**". Bevestig uw keuze met  $\bigcirc$ . Voer vervolgens een naam voor de verzendlijst in. U kunt nu de telefoonnummers invoeren van de contactpersonen die deel uitmaken van de nieuwe groep.

#### 7.4.5 Mijn favorieten

Voer het telefoonnummer of het e-mailadres in van uw favoriete contactpersoon. Wanneer u daarna een bericht aan deze persoon wilt versturen, kiest u "**Verzenden**" en "**Mijn favorieten**" en hoeft u niet eerst naar het telefoonboek te gaan.

#### 7.5 Berichten wissen

Om alle berichten op de SIM-kaart of in het toestelgeheugen te wissen, kiest u het symbool 🛍 en vervolgens een van de volgende opties:

- "Wis bericht SIM": alle ontvangen en verzonden berichten op de SIM-kaart wissen.
- "Wis bericht toestel": alle ontvangen en verzonden berichten in het toestelgeheugen wissen.

De geheugenruimte op een SIM-kaart verschilt per provider. Het symbool even verschijnt wanneer de kaart vol is. Wis in dat geval een aantal berichten, waarna u weer nieuwe berichten kunt ontvangen.

# 🖁 Personaliseren ..... 🖤

Kies in het welkomstscherm het symbool  $\heartsuit$  van het menu en vervolgens de functie van uw keuze, waarna u de telefoon naar eigen voorkeur kunt instellen.

8. Beltonen

#### **Beschikbare functies**

Om de geluidsinstellingen te wijzen, kiest u de diverse mogelijkheden met toets **+**:

- Kies een beltoon met 🖕 en bevestig uw keuze met 座.
- Mode (normaal, discreet, trillen enz.).
- 📢 🗄 Stel het volume in met toets 🖕.
- Kies het type toetstoon.
- Kies het geluid voor de ontvangst van een nieuw bericht.
- Kies het geluid voor een nieuwe afspraak.
- Kies de beltoon die klinkt bij het afgaan van een alarm.

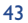

#### Mode

| Normaal  | <ul> <li>Normale beltoon (oplopende<br/>geluidssterkte).</li> </ul>                                                                                                    | Trillen+ •         | Trillen en gewone beltoon<br>tegelijkertijd.                                                                                                |
|----------|----------------------------------------------------------------------------------------------------|--------------------|----------------------------------------------------------------------------------------------------|
| Discreet | <ul> <li>Normale beltoon (oplopende<br/>geluidssterkte), voorafgegaan<br/>door piepjes.</li> </ul>                                                                                                    | Trillen<br>beltoon | Trillen, gevolgd door pieptonen<br>en vervolgens de normale<br>beltoon (oplopende                                                           |
| Trillen  | <ul> <li>Alle geluidssignalen (beltoon,<br/>berichttoon, afspraken, accu leeg<br/>enz.) zijn uitgeschakeld, maar de<br/>trilfunctie is ingeschakeld. Het<br/>symbool 間 staat op het<br/>scherm.</li> </ul> |                    | geluidssterkte).                                                                                                    |
|          |                                                                                                    | Toontjes+trillen•  | Pieptoon, gevolgd door trillen.                                                                                                    |
|          |                                                                                                    | Stilte             | Alle geluidssignalen en pieptonen<br>zijn uitgeschakeld, behalve voor<br>alarmen. Het symbool $\breve{\mathcal{A}}$ staat<br>op het scherm. |

Bij gebruik van sommige accessoires (o.a. full duplex handsfree carkit) kan een aantal van deze modes worden uitgeschakeld.

#### 8.2 Display

#### 8.2.1 Kleuren

Met deze functie kunt u de grafische stijl en de kleuren van uw toestel aanpassen (menuschermen, invoerschermen enz.).

#### 8.2.2 Welkomstscherm

Het welkomstscherm verschijnt nadat het toestel is aangezet en/of wanneer geen enkele andere functie wordt gebruikt (gesprekken, verzenden van berichten enz.).

U kunt het toetsenbord blokkeren en vrijgeven door 📧 lang in te drukken.

Vanuit het welkomstscherm kunt u de belangrijkste functies rechtstreeks oproepen door de navigatietoets te gebruiken of een schermicoon te selecteren <sup>(1)</sup>.

Via "**Welkomscherm/Mijn plaatjes**" kunt u het scherm aanpassen door de standaardafbeelding of animatie van uw toestel te vervangen. Wanneer u wordt gebeld, een SMS/MMS of andere melding ontvangt enz. verschijnt op het welkomstscherm een icoon en wordt aangegeven welke informatie is binnengekomen. U kunt daar dan vanuit het welkomstscherm rechtstreeks naar toe gaan.

#### Extra scherm

U kunt uw welkomstscherm altijd aanpassen wanneer het in de stand-by modus schakelt, en er dan een videoclip of diashow aan toevoegen.

Kies "**Welkomscherm/Extra scherm**" wanneer u een videoclip kiest. Telkens wanneer de telefoon stand-by gaat staan wordt de clip gedurende enkele seconden afgespeeld, waarna het welkomstscherm verschijnt.

Als u kiest voor een diavoorstelling, speelt de telefoon de dia's gedurende enkele seconden af, waarna het welkomstscherm verschijnt.

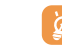

Dit tussenscherm verschijnt niet wanneer u geen informatie hebt geraadpleegd (binnengekomen oproep, SMS/MMS, voicemail, WAP-melding enz.).

#### 8.2.3 Thema's

Met het menu "**Thema's**" kunt u uw telefoon snel instellen zoals u dat wilt. U wijzigt er in één keer zeven verschillende instellingen mee. Een thema bestaat uit:

<sup>(I)</sup> Verschilt per provider.

45

#### TH4 UM NL 30-04-04 04/05/04 08:38 Page 47

| 4 grafische onderdelen: | <ul> <li>Afbeelding of animatie voor het Aan-scherm</li> </ul>                                         |  |  |
|-------------------------|----------------------------------------------------------------------------------------------------|--|--|
|                         | - Afbeelding of animatie voor het Uit-scherm                                                           |  |  |
|                         | <ul> <li>Afbeelding of animatie voor het welkomstscherm</li> <li>Grafische stijl en kleuren</li> </ul> |  |  |
| 3 geluidsonderdelen:    | - I beltoon voor inkomende oproepen                                                                    |  |  |

- I beltoon voor inkomende oproepen
  - I geluid dat u hoort bij het aanzetten van het toestel
  - I geluid dat u hoort bij ontvangst van berichten

Wanneer u het toestel voor het eerst gebruikt, wordt een standaardthema ingeschakeld.

Ook als u een Thema hebt gekozen, kunt u de afzonderlijke onderdelen van dat Thema altijd wijzigen. U kunt een Thema altijd opnieuw inschakelen.

Bij het wisselen van Thema ziet u een installatiescherm dat pas verdwijnt wanneer de 7 onderdelen zijn ingesteld.

De installatie van een Thema kan worden onderbroken en geannuleerd wanneer u wordt gebeld, of door het indrukken van toets 🤁. In dat geval blijft het oude Thema ingeschakeld.

#### Aan/Uit-scherm () 8.2.4

U kunt de welkomstboodschap, de animatie, de beltoon en het logo die worden gebruikt bij het aanzetten van het toestel aan uw eigen smaak aanpassen.

Ook het scherm dat u ziet bij het uitschakelen van het toestel kunt u aanpassen door een ander logo of een andere animatie te kiezen.

#### 8.2.5 Zoomen (1)

U kunt de lettertekens op uw toestel in twee verschillende groottes laten weergeven. Standaard wordt gewerkt met grote lettertekens. Wanneer u meer informatie op het scherm wilt hebben, kiest u voor "Zoomen".

#### Menuweergave 8.2.6

Maak uw keuze uit een van de drie onderstaande manieren om de menu's in uw toestel weer te geven:

- **Iconen**: het geselecteerde icoon plus een deel van de vorige en de volgende icoon;
- Plaatje: een icoon ter grootte van het volledige scherm;
- Mozaïek: alle iconen staan in mozaïekvorm op hetzelfde scherm.

#### Energiebesparing 8.2.7

- U kunt deze functie al dan niet inschakelen:
- Uitgeschakeld: het welkomstscherm blijft aan.
- Ingeschakeld: na enige seconden verschijnt een nieuw scherm met de volgende gegevens: klok, acculading, signaalsterkte.

Standaard is de spaarfunctie ingeschakeld.

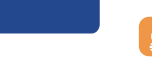

Wij adviseren u de spaarfunctie ingeschakeld te laten om de gebruikstijd van de accu zo veel mogelijk te verlengen.

#### 8.3 Klok

 $\square$ 

X-Pimn

U kunt twee klokken tegelijk op het scherm tonen (plaatselijke tijd en wereldtijd).

Kies eerst het symbool "Type klok" 💯 en de optie "2 klokken". Kies vervolgens "Klok instellen" en "Lokale tijd", gevolgd door een stad, en bevestig uw keuze. De automatische omschakeling van zomernaar wintertijd is ingeschakeld. De "Wereldtijd" stelt u op dezelfde manier in.

<sup>(I)</sup> Verschilt per taal

<sup>(I)</sup> Verschilt per modellen.

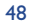

#### Weergaveformaat

U kunt de klok weergeven als digitale of als analoge klok. De datum kan in cijfers worden weergegeven in het formaat dag/maand/jaar of als maand/dag/jaar, of met de eerste drie letters van de dag en de maand.

#### 8.4 Mijn sneltoetsen

U kunt uw menu zelf instellen door functies, telefoonnummers of webadressen te selecteren in de door u gewenste volgorde. U vindt uw nieuwe persoonlijke menu onder "**Mijn sneltoetsen**" in het welkomstscherm.

#### 8.5 Toetsen programmeren (1)

#### 8.5.1 Providertoets, persoonlijke toets en functietoetsen (1)

De onder deze toetsen voorgeprogrammeerde functies verschillen per model (diensten van de provider, toegang tot spelletjes of Spelletjes&Applicaties). De toets kan zodanig worden geprogrammeerd <sup>(I)</sup> dat u met kort of lang indrukken uw favoriete functie activeert. De toets kan bijvoorbeeld worden ingesteld als sneltoets voor de agenda, voor het schrijven van een bericht enz.

#### 8.5.2 Toetsenbord

Door het programmeren van uw toetsen kunt u rechtstreeks vanuit het welkomstscherm door het indrukken van slechts één toets (verkort kiezen) een nummer bellen of een bepaalde functie oproepen. Kies de eerste toets die u wilt programmeren en daarna een van de volgende opties:

- "Nummers" als u een telefoonnummer onder de sneltoets wilt programmeren,
- "Functie" als u een bepaalde functie onder de sneltoets wilt programmeren,
- "URL" als u een internetadres onder de sneltoets wilt programmeren.

Herhaal dit voor elke volgende sneltoets.

#### 8.6 Meer instellingen

8.6.1 Toetsblokkering

De automatische blokkering van uw toetsenbord in- of uitschakelen.

Als de telefoon wordt aangesloten op een handsfree carkit of een oplader wordt het toetsenbord automatisch vrijgegeven.

#### 8.6.2 Talen (1)

Dit zijn de talen waarin meldingen op het scherm verschijnen (selecteren met  $\diamondsuit$ ). Met de optie "**Automatisch**" kiest u de taal van het netwerk waarop het abonnement werd afgesloten (indien beschikbaar in het toestel).

#### 8.6.3 Woordenlijst

U beschikt over een woordenlijst. Aan deze lijst met woorden voor de invoerhulp kunt u uw eigen woorden toevoegen. Wanneer u de woordenlijst bekijkt, kunt u met "**Opties**" woorden toevoegen, wijzigen of verwijderen.

<sup>(1)</sup> Informeer bij uw provider of deze dienst beschikbaar is.

49

#### 8.6.4 Invoermode (1)

Uw toestel kent naast de karaktertabel voor de invoer van Arabisch, Cyrillisch en Chinees ook een aantal invoermodes. Met deze functie kunt u tekstberichten schrijven en namen in uw telefoonboek invoeren.

#### 8.6.5 Extensie weergeven

Met deze functie kunt u de extensie van de namen van beeld-, video- en geluidsbestanden in uw multimediaalbum wel of niet weergeven.

#### 8.6.6 WAP toegangsparameters

(zie pag. 65)

#### 8.6.7 Vertrouwelijk

Wanneer u voor deze optie "**Activeren**" kiest, beveiligt u de gegevens in uw agenda en telefoonboek. Dit is vooral interessant wanneer u deze gegevens synchroniseert met uw PC. Agendapunten en contactpersonen die gemarkeerd zijn als vertrouwelijk worden afgeschermd voor andere gebruikers die toegang hebben tot uw agenda en/of adressen op uw PC.

#### 8.6.8 Beveiliging

| PIN-code <sup>(2)</sup>    | Beveiligingscode van de SIM-kaart. Deze code wordt altijd gevraagd bij het inschakelen van het toestel als de code is geactiveerd.                                 |
|----------------------------|----------------------------------------------------------------------------------------------------|
| Activeren/<br>Uitschakelen | In- of uitschakelen van deze code.                                                                                                    |
| Wijzigen                   | Wijzigen van de code (4 tot 8 cijfers).                                                                                                    |
| PIN2-code <sup>(2)</sup>   | Beveiligingscode voor bepaalde functies op de SIM-kaart (Kosten/FDN enz.). Als deze code is ingeschakeld, wordt ernaar gevraagd bij het gebruik van deze functies. |
| Wijzigen                   | Wijzigen van de code (4 tot 8 cijfers).                                                                                                    |

<sup>(I)</sup> Verschilt per taal.

<sup>(2)</sup> Neem contact op met uw provider.

51

| Netwerk-<br>code <sup>(1)</sup> | Wachtwoord dat u wordt gevraagd voor de opties van " <b>Blokkering</b> " die instelbaar zijn in het netwerk.                                                            |  |
|---------------------------------|----------------------------------------------------------------------------------------------------|--|
| Menucode                        | Beveiligingscode voor een aantal opties uit het MENU (Diensten, Instellingen, Talen). Als deze code is ingeschakeld, wordt ernaar gevraagd bij gebruik van deze opties. |  |
| Activeren/<br>Uitschakelen      | In- of uitschakelen van deze code.                                                                                                    |  |
| Wijzigen                        | Wijzigen van de code (4 tot 8 cijfers).                                                                                                    |  |
| Toestelcode                     | Beveiligingscode voor uw toestel waarnaar altijd wordt gevraagd bij het inschakelen van<br>het toestel als deze code is geactiveerd.                                    |  |
| Activeren/<br>Uitschakelen      | In- of uitschakelen van deze code.                                                                                                    |  |
| Wijzigen                        | Wijzigen van de code (4 tot 8 cijfers).                                                                                                    |  |
| 8.6.9 Netwer                    | k                                                                                                    |  |
| Regioberichten                  | <sup>(2)</sup> Speciale berichten van het netwerk (weerbericht, verkeer enz.). Deze berichten verschijnen automatisch op het welkomstscherm.                            |  |
| • RB-lijst                      | Lijst met codes voor ontvangst van de weer te geven berichten.                                                                                                    |  |

• Ontvangst Afhankelijk van de gekozen optie toont het toestel de door het netwerk verzonden berichten.

- <sup>(I)</sup> Neem contact op met uw provider.
- <sup>(2)</sup> Informeer bij uw provider of deze dienst beschikbaar is.

| Selectief                       | Het toestel ontvangt de berichten met tussenpozen en toont ze op basis van uw lijst (zie de optie " <b>RB-lijst</b> "). |
|---------------------------------|----------------------------------------------------------------------------------------------------|
| Volledig                        | Het toestel ontvangt de berichten onafgebroken en toont ze op basis van uw lijst (zie de optie " <b>RB-lijst</b> ").    |
| Geen                            | Het toestel ontvangt geen berichten.                                                                                    |
| Zoeken                          | Verbinding zoeken met een netwerk.                                                                                      |
| <ul> <li>Beschikbaar</li> </ul> | Lijst met beschikbare netwerken in uw omgeving.                                                                         |
| • Mode                          | Afhankelijk van de gekozen optie wordt het netwerk als volgt gekozen:                                                   |
| Automatisch                     | Er wordt eerst gezocht naar het laatste netwerk waarmee verbinding is geweest.                                          |
| Handmatig                       | De gebruiker kiest het netwerk waarmee de verbinding tot stand wordt gebracht.                                          |
| • Voorkeur                      | Lijst met netwerken waarmee u bij voorkeur verbinding maakt (deze lijst bijwerken met<br>ⓒ).                            |

#### 8.6.10 Inkomende oproepen beantwoorden

. ..

#### Antv. met headset

| l oets 🔄    | Alleen door het indrukken van toets 🔄.                                                                                                    |
|-------------|----------------------------------------------------------------------------------------------------|
| Automatisch | Automatisch (zonder dat u op een toets hoeft te drukken) na ongeveer 2 beltonen (alleen wanneer uw toestel is aangesloten op een audio-accessoire of een handsfreeset). |
| Elke toets  | Door het indrukken van een willekeurige toets op het toetsenbord (1 - #).                                                                                               |
| Audiomode   | De beltoon is hoorbaar in de headset of zowel in de headset als op het toestel.                                                                                         |

#### <u>Carkit</u>

Instellen op welke manier inkomende gesprekken moeten worden beantwoord: met toets  $\Box$ , een willekeurige toets of automatisch.

# 9 Hulpprogramma's ..... 🏩

#### 9. Agenda

Uw toestel beschikt over een geavanceerde organizer waarmee u uw tijd kunt beheren. Ook kunt u een takenlijst maken.

#### Uw agenda raadplegen

Er zijn drie weergaves beschikbaar. Kies eerst een van de onderstaande symbolen:

- Dagagenda
- Weekagenda
- E Maandagenda
- Taken"
- E Parameters

U kunt met toets 🖕 door de lijst met data lopen.

Afhankelijk van de gekozen weergave kunt u items bekijken, maken, wijzigen of verzenden.

De gegevens uit het telefoonboek en de agenda kunnen met behulp van het PCsynchronisatiepakket van Alcatel worden uitgewisseld met een PC (zie pag. 87).

54

#### Een afspraak invoeren en een alarm instellen

Bij het invoeren van een afspraak (optie "**Aanmaken**" kunt u een alarm instellen. U kunt aangeven hoe lang voor de afspraak dit alarm moet worden geactiveerd.

#### Een taak aanmaken

Ga naar symbool 🖹 met toets **()** en bevestig met 🚾. Kies "**Typekeuze**", bevestig opnieuw met 🚾 en voer dan het soort taak in (taak of telefoontje). Voer ten slotte het onderwerp in.

Deze lijst kan worden gesorteerd op vervaldatum of op prioriteit. Ga daarvoor naar symbool  $\Xi$  met  $\triangleleft$  en bevestig uw keuze met de  $\bigcirc$  -toets.

U kunt een alarm instellen bij een taak waarvoor u een vervaldatum hebt ingesteld. Dit alarm zal afgaan op de door u ingestelde tijd aan het begin van de dag.

#### Instellen van de agenda

Ga naar symbool 💯 met toets 🔶 . U krijgt nu toegang tot de volgende opties:

eerste week van het jaar in.

Alarm

| <ul> <li>Instellen hoe lang voor een</li> </ul>      | Taken  | • S |
|------------------------------------------------------|--------|-----|
| ingevoerde afspraak het alarm                        |        | c   |
| standaard afgaat.                                    | Wissen | • \ |
| <ul> <li>Voer de begintijd van de dag, de</li> </ul> |        | c   |
| eerste dag van de week en de                         |        |     |

- Sorteer uw taken op prioriteit of op vervaldatum.
- Wis alle taken of agenda-items of alleen items in het verleden.

Agenda

#### Beveiliging

De gegevens in uw agenda kunnen worden beveiligd (zie de optie "Vertrouwelijk" op pag. 51).

U kunt een parameter in- of uitschakelen door op  $\bigcirc$  te drukken. U sluit het instellingenmenu af door op  $\boxed{c}$  te drukken.

#### Meer informatie over de agenda

Grafische weergave

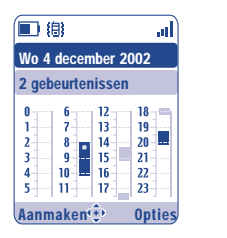

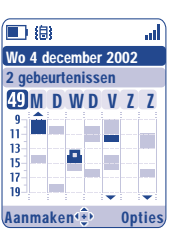

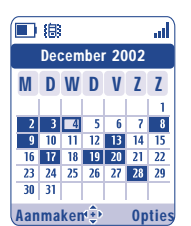

Dagagenda

Weekagenda

Maandagenda

- Eén ingevoerde afspraak.
- Op deze tijd is meer dan één afspraak ingevoerd.
- 49 Weeknummer.
- Er is nog een afspraak voor een vroeger tijdstip ingevoerd.
- Er is nog een afspraak voor een later tijdstip ingevoerd.

#### Maandagenda

Blauwe achtergrond Afspraak

Witte achtergrond Geen afspraken

In de diverse weergaven knippert de huidige dag, week of maand.

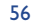

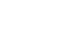

#### 9.2 Alarmen

#### Wekker

Geef eerst aan of de wekker eenmalig op de ingestelde tijd moet afgaan of op meer dagen. Voer dan tijd en datum in en bevestig met (). U kunt eventueel ook een omschrijving invoeren en deze bevestigen met ().

#### Timer

Voer in hoe lang voor een gebeurtenis het alarm moet afgaan en bevestig met 🔍.

#### Opties

Nadat het alarm is geactiveerd, verschijnt het symbool  $\[mathcal{e}\]$  in het hoofdscherm. Het alarm zal ook afgaan als het toestel is uitgeschakeld en kan worden uitgeschakeld door op  $\[mathcal{res}\]$  te drukken.

Als u de optie "Herhalen" hebt geselecteerd, zal het alarm om de tien minuten afgaan.

#### 9.3 Valuta omrekenen

Met de valuta-omrekenfunctie kunt u:

- Rechtstreeks een bedrag in euro's omrekenen en omgekeerd (1).
- Een bedrag omrekenen in een andere munteenheid (bijvoorbeeld dollars in guldens).

Bij omrekenen in euro's kunt u de standaardvaluta wijzigen met behulp van "Instellen".

<sup>(1)</sup> De omrekenfunctie werkt met de definitieve wisselkoersen van de oude nationale Europese munteenheden en de euro die op 31-12-1998 werden vastgesteld en gebruikt deze waarden volgens de officiële omrekenvoorschriften. Bij het omrekenen van twee buitenlandse valuta moet u beide valuta selecteren. U moet ook de wisselkoers tussen deze valuta invoeren.

Voor elke valuta is standaard een wisselkoers ingesteld. U kunt deze waarde wijzigen met behulp van "**Instellen**".

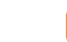

Voer in het welkomstscherm het eurobedrag in dat moet worden omgerekend naar de ingestelde munteenheid, druk op 座 en kies "**Omrekenen**".

#### 9.4 Calculator

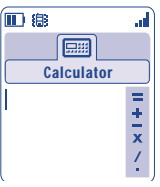

Voer een getal in en bevestig dit met  $\bigcirc$ . Kies dan met  $\blacklozenge$  het type bewerking dat u wilt uitvoeren en bevestig opnieuw.

Voer het tweede getal in en druk op  $\bigcirc$ .

Kies het "=" teken, waarna de uitkomst op het scherm komt te staan.

Om terug te gaan naar het welkomstscherm drukt u toets 🦻 lang in.

#### 9.5 Geheugen

De beschikbare geheugenruimte weergeven.

Het beschikbare geheugen in uw toestel wordt gebruikt door meerdere functies: telefoonboek, agenda, berichten, spraakmemo's, spraakopdrachten, logo's, beltonen, spelletjes, applicaties en videoclips. Als u bijvoorbeeld veel geheugen gebruikt voor spraakmemo's, blijft er minder geheugen over voor het telefoonboek.

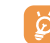

Vergeet niet om af en toe een aantal items te wissen die veel geheugen in beslag nemen. Dat zijn bijvoorbeeld spraakmemo's, MMS-berichten, foto's en geluids- en video-opnamen. Zo maakt u weer geheugenruimte vrij. U kunt ook items verwijderen die al bij aankoop in uw telefoon stonden.

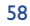

#### 9.6 Voice-memo

De spraakmemofunctie werkt als een soort dictafoon waarmee u persoonlijke boodschappen kunt opnemen. Om een spraakmemo op te nemen, kiest u "**Voice-memo**" gevolgd door "**Opslaan**". Vervolgens kunt u het spraakmemo na de pieptoon inspreken. Nadat het memo is opgenomen, kunt u naar de volgende opties gaan:

| Beluisteren   | <ul> <li>Een opgenomen spraakmemo<br/>beluisteren.</li> </ul> | Memo=<br>melodie | <ul> <li>Uw memo kopiëren naar het<br/>geluidsalbum (om het per MM!</li> </ul> |
|---------------|---------------------------------------------------------------|------------------|--------------------------------------------------------------------------------|
| Verzenden     | • Uw memo verzenden.                                          |                  | te versturen of als beltoon te                                                 |
| Handsfree     | <ul> <li>De handsfreefunctie</li> </ul>                       |                  | gebruiken).                                                                    |
| uitschakelen. | uitschakelen.                                                 | Wissen           | Het gekozen spraakmemo                                                         |
| Titel         | • De naam van het spraakmemo invoeren.                        |                  | wissen.                                                                        |

#### 9.7 Infrarood (IRDA)

Met de infraroodfunctie kunt u gegevens over contactpersonen en uw agenda, maar ook videoclips en beltonen via een infraroodverbinding overbrengen naar een andere mobiele telefoon of een PC. De infraroodpoort bevindt zich aan de bovenkant van het toestel.

#### **Gegevens versturen**

Om gegevens te versturen, kiest u de geheugenkaart en selecteert u vervolgens de optie "**Data-overdracht**". U hoeft de infraroodverbinding niet eerst in te schakelen.

#### **G**egevens ontvangen

Om gegevens te ontvangen, moet u eerst de infraroodverbinding inschakelen. U wordt met een bericht gewaarschuwd dat er gegevens binnenkomen. Deze gegevens kunt u opslaan met toets of weigeren door het indrukken van toets  $\fbox{}$ .

Nadat u de optie gekozen hebt, verschijnt het symbool  $\overline{\Xi}$  in het scherm. De infraroodverbinding wordt na enige ogenblikken automatisch verbroken <sup>(1)</sup>. De verbinding wordt ook verbroken wanneer u wordt gebeld. U kunt maximaal drie visitekaartjes (V.Card) of afspraken (V.Cal) tegelijkertijd ontvangen.

#### 9.8 Alarmenlijst

Toon alle alarmen die u hebt ingesteld. Na activering van het alarm verschijnt het symbool  $\mathfrak{V}$  in het welkomstscherm als de wekker of de timer is ingesteld of als er een alarm is ingesteld voor de huidige dag of de volgende dag.

#### 9.9 Componeren

#### 9.9.1 Componeren

Kies "Componeren" en gebruik vervolgens het toetsenbord op de manier die hieronder staat beschreven:

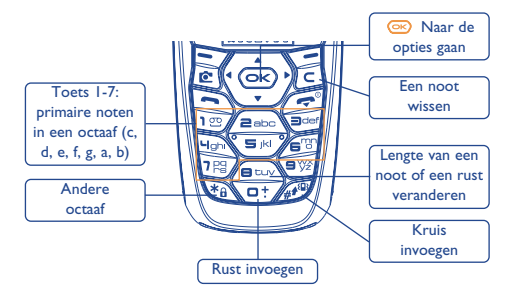

<sup>(1)</sup> Als u de infraroodverbinding vaak gebruikt, adviseren wij u om hem onder een sneltoets te programmeren (zie pag. 50).

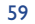

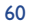

#### 9.9.2 Opnemen

Kies "**Opnemen**" om zelf een geluidsopname te maken. Als u de opname wilt beluisteren, selecteert u hem en drukt u op functietoets "**Opties**".

#### 9.10 Spraakcommando

Met spraakcommando's kunt u menufuncties oproepen door de naam van de functie in te spreken.

#### Een spraakcommando opnemen

Om een spraakcommando op te nemen waarmee u een van de menufuncties kunt activeren, kiest u "**Spraakcommando**", de gewenste functie en volgt u de verdere aanwijzingen op het scherm.

Het symbool ₱€ staat bij functies waarvoor een spraakcommando is opgenomen. U kunt voor tien functies een spraakcommando opnemen.

#### Spraakopdrachten gebruiken

U activeert een "**Spraakcommando**" door in het welkomstscherm toets 🔄 lang in te drukken. Om een spraakcommando te gebruiken, volgt u de aanwijzingen op het scherm.

U kunt een opgenomen spraakcommando later altijd "Beluisteren", "Vervangen" of "Wissen".

# 🚺 Gebruikerstips ..... 🗊

Met deze optie kunt u op uw beeldscherm snel beschrijvingen van alle functies van uw telefoon bekijken. U krijgt dan ook adviezen om die functies zo goed mogelijk te gebruiken.

In het welkomstscherm drukt u op ∞ om naar het menu te gaan, waarna u het symbool 葦 selecteert om naar het menu "Gebruikerstips" te gaan.

Vanuit elke hoofdfunctie kunt u de tips ook opvragen door te kiezen voor "Opties".

In de tekst vindt u naast een beschrijving ook een kleine animatie die u laat zien hoe u de functie kunt gebruiken.

Nadat u de informatie hebt gelezen, kunt u terug gaan naar het openingsscherm van de Tips of "**Opties**" kiezen om naar de WAP-opties te gaan (zie pag. 66).

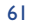

# Diensten .....

#### I.I. Toegang tot het WAP-menu<sup>(I)</sup>

Met WAP (Wireless Application Protocol) kunt u mobiel internetten. Met WAP kunt u informatie opvragen, bijvoorbeeld over het weer, de beurs en het verkeer.

- Met de optie "Startpagina" start u de WAP-browser op de standaard startpagina.
- Met de optie "Favorieten" gaat u naar uw lijst met favoriete sites.
- Onder "Profielen" vindt u de verschillende WAP-profielen
- Met "Voer adres in" gaat u rechtstreeks naar de WAP-pagina waarvan u het URL-adres invoert.

#### **1.2** Uw toegang instellen <sup>(2)</sup>

Kies een profiel in de lijst met profielen en ga met 💿 naar de volgende opties.

- WAP met dit profiel starten, Starten ook als een ander profiel als standaardprofiel geselecteerd is.
  - Aanmaken
    - Wijzigen

- Activeren
- · Het huidige profiel instellen als
- standaardprofiel instellen (deze Wissen optie wordt niet getoond als het profiel al is geselecteerd).
- De gegevens voor een nieuw profiel invoeren.
- · De instellingen van een profiel
  - wijzigen.
  - Het gekozen profiel verwijderen.

- Om een nieuw profiel te maken ("Aanmaken") of een bestaand profiel te wijzigen ("Wijzigen"), moet u altijd de volgende gegevens invoeren (1):
- Profielnaam
- Startpagina - IP-adres
- Beveiliging

്ത

- Kanaalkeuze
- Bevestigen
- Bij de kanaalkeuze moet u kiezen voor een verbinding via GPRS/GSM, GPRS of GSM.
  - Wanneer u kiest voor een GPRS/GSM-verbinding, wordt teruggevallen op een GSM-verbinding wanneer de GPRS-verbinding niet beschikbaar is.

Wanneer u kiest voor GPRS, moet u een GPRS-kanaal selecteren en dan de volgende gegevens invoeren (I):

- Inloggen
- APN.

Wanneer u kiest voor GSM, moet u een GSM-kanaal selecteren en dan de volgende gegevens invoeren:

- GSM-gebruikersnaam
- Wachtwoord
- Telefoonnummer
- Toegangstype

Wanneer u kiest voor GPRS/GSM, moet u eerst een GPRS-kanaal en dan een GSM-kanaal selecteren en zowel de GPRS- als de GSM-gegevens invoeren (1).

<sup>(1)</sup> Informeer bij uw provider of deze dienst beschikbaar is.

(2) Voer de gegevens in die u van uw provider hebt gekregen.

#### 63

<sup>(1)</sup> Voer de gegevens in die u van uw provider hebt gekregen.

#### **11.3** Directe toegang / profiel toegang

In het welkomstscherm kiest u "**Personaliseren/Meer instellingen/WAP-toegang**" om de startinstellingen aan te passen.

- **Directe toegang:** wanneer u WAP vanuit het hoofdmenu start, gaat u rechtstreeks naar uw standaard WAP-startpagina.
- **Profiel toegang**: wanneer u WAP vanuit het hoofdmenu start, kunt u een keuze maken uit de volgende opties: Startpagina, Favorieten, Profielen, Voer adres in.

#### **II.4 GPRS**<sup>(1)</sup>

Uw mobiele telefoon is voorzien van een krachtig modem voor hoge datasnelheden op basis van de GPRStechnologie <sup>(I)</sup> waarmee u sneller kunt "wappen" of MMS-berichten kunt verzenden. U moet voor deze dienst mogelijk een aanvullend abonnement afsluiten (neem voor meer informatie contact op met uw provider).

Het gebruik van de GPRS-functie is alleen mogelijk wanneer:

- I) de dienst door uw provider wordt aangeboden,
- 2) u een GPRS-abonnement hebt,
- 3) de profielen zijn ingevoerd en het transmissietype is ingesteld op GPRS of GPRS/GSM (zie pag. 64). Het symbool g verschijnt wanneer een GPRS-verbinding actief is.

#### 11.5 Opties van de WAP-browser

Wanneer de WAP-browser is gestart, kunt u tijdens het lezen van een pagina naar de opties gaan door het selecteren van het symbool (linksboven in het scherm). U kunt de opties ook oproepen door het indrukken van de rechter functietoets "**Opties**" of door *m* lang in te drukken.

| Startpagina   | • Rechtstreeks naar de startpagina gaan.                                               | URL tonen     | • Het adres weergeven van de site waar u bent.           |
|---------------|----------------------------------------------------------------------------------------|---------------|----------------------------------------------------------|
| Favorieten    | <ul> <li>Naar uw favoriete sites<br/>(bladwijzers) gaan.</li> </ul>                    | Opnieuw lader | <ul> <li>De huidige pagina opnieuw<br/>laden.</li> </ul> |
| Meld Postvak  | • De meldingen lezen die door                                                          | Instellingen  | <ul> <li>Uw WAP-toegang instellen.</li> </ul>            |
| IN            | WAP worden verzonden.                                                                  | Info          | • De browserversie laten zien.                           |
| Snapshots     | • Het gehele scherm opslaan.                                                           | Historie      | • De lijst laten zien met de laatst                      |
| ltems opslaan | • Beeld- of geluid-item van WAP-                                                       |               | bezochte URL-adressen.                                   |
|               | pagina opslaan.                                                                        | Einde         | • De WAP-sessie afsluiten en                             |
| URLverzende   | <ul> <li>n• Een SMS-bericht versturen met<br/>de URL van de bekeken pagina.</li> </ul> |               | teruggaan naar het<br>welkomstscherm.                    |
| Ga naar URL   | • Rechtstreeks naar de WAP-site<br>gaan door het invoeren van het<br>adres.            |               |                                                          |

Tijdens het internetten kunt u WAP altijd afsluiten door toets 🔁 lang in te drukken.

66

<sup>(1)</sup> Informeer bij uw provider of deze dienst beschikbaar is.

# 2 Media album .....

#### 2. Albummenu

Om vanuit het welkomstscherm naar het multimedia-album te gaan, drukt u de navigatietoets naar rechts of links **\**. In het multimedia-album staan alle beeld- en geluidsbestanden van uw telefoon. Dit zijn de standaardbestanden, maar ook bestanden die u hebt gedownload, opgenomen of zelf hebt gemaakt.

Deze functie bestaat uit drie menu's:

- het fotoalbum met afbeeldingen, symbolen, foto's enz.,
- het geluidsalbum, met beltonen, melodieën en geluiden
- het video-album met videoclips

In al deze menu's kunt u nieuwe mappen maken met de optie "Aanmaken map".

#### **12.2 Mijn plaatjes**

U kunt een afbeelding of een foto selecteren om deze te gebruiken voor het welkomstscherm of de Aan/Uitschermen, maar ook afbeeldingen of foto's bewerken, per MMS-versturen of aan een contactpersoon in het telefoonboek koppelen met de optie "**Portret**" (zie pag. 29).

Het album Mijn plaatjes bestaat uit de volgende mappen (1):

- Algemeen: lijst met alle afbeeldingen (standaard of zelf gemaakt) in de mappen van het multimediaalbum.
- Foto's: standaardmap waarin gemaakte foto's automatisch worden opgeslagen.
- **Plaatjes**: bevat alle afbeeldingen die niet in andere mappen thuishoren.
- Iconen: bevat EMS'en, stempels enz.
- Randen: bevat randen om uw afbeeldingen mee te verfraaien.

Om het zoeken te vergemakkelijken, worden uw afbeeldingen en foto's verkleind op het scherm weergegeven. Om afbeeldingen en foto's een voor een te bekijken, selecteert u een afbeelding, drukt u op en klikt u op **Bekijken**".

U kunt de afbeeldingen daarna een voor een bekijken door toets  $\Rightarrow$  kort in te drukken. Wanneer u lang op toets  $\Rightarrow$  drukt, wordt de diavoorstelling gestart (dat kan ook door op te drukken en vervolgens op de optie "**Diashow**").

<sup>(1)</sup> De naam van deze mappen kan niet worden gewijzigd. In een aantal gevallen kunt u de inhoud van deze mappen wel wijzigen, wissen of aanvullen.

68

## 12.3 Mijn geluiden

U kunt een geluid selecteren om het aan het Aan/Uit-scherm te koppelen, te gebruiken als waarschuwingstoon bij berichten of als alarmgeluid (zie pag. 44).

Het album "**Mijn geluiden**" bestaat uit de volgende mappen <sup>(1)</sup>:

- Algemeen (bevat alle geluidsbestanden (standaard of zelf gemaakt) uit alle mappen van het multimedia-album),
- Beltonen,
- Geluidseffecten,
- **Opgenomen** (bevat alleen geluidsbestanden die werden opgenomen met de functie "**Opnemen**" en met de functie "Memo=melodie"),
- 11111 Gecomponeerd (bevat uitsluitend de composities uit "Componeren").

## 12.4 Mijn Videos

- Het album "**Mijn Videos**" bestaat uit de volgende mappen <sup>(I)</sup>:
- C Algemeen, bevat alle video-items (gemaakt of standaard) uit alle mappen van het album.
- C) Opgenomen, bevat de videoclips die u zelf hebt opgenomen,
- ø Te gekke clips,
- Video trailers.

U kunt zoeken op de eerste letter van de naam van een beeld-, geluids of videobestand door de toets met de eerste letter van die naam in te drukken.

<sup>(1)</sup> De naam van deze mappen kan niet worden gewijzigd. In een aantal gevallen kunt u de inhoud van deze mappen wel wijzigen, wissen of aanvullen.

#### 12.5 Beheren van beeld en geluid

Afhankelijk van gekozen item kunt u via "Opties" naar een aantal van de onderstaande functies gaan:

| Bekijken                 | • De gekozen afbeelding bekijken.                                                                                                    | Download                            | • Naar uw favoriete sites gaan om                                                                                                  |
|--------------------------|----------------------------------------------------------------------------------------------------|-------------------------------------|----------------------------------------------------------------------------------------------------|
| Beluisteren              | • Het gekozen geluid beluisteren.                                                                                                    |                                     | nieuwe bestanden te<br>downloaden                                                                                                  |
| Spelen                   | <ul> <li>De gekozen videoclip afspelen.</li> </ul>                                                                                                    | Dischow                             | Lest de effectingen in de                                                                                                    |
| Verzenden <sup>(I)</sup> | <ul> <li>Afbeeldingen, geluiden of clips<br/>verzenden.</li> </ul>                                                                                                    | Diasitow                            | huidige map zien in de vorm van<br>een diavoorstelling.                                                                            |
| Wissen                   | <ul> <li>Geselecteerde afbeeldingen,<br/>geluiden of clips wissen.</li> <li>Standaardafbeeldingen, -geluiden<br/>en -clips kunnen niet worden</li> </ul>                                                    | Wijzig naam                         | • Beeld-, geluids- of<br>videobestanden een andere<br>naam geven.                                                                  |
| Konnelen aan             | gewist.                                                                                                    | Indelen                             | • Een plaatje naar een andere map verplaatsen.                                                                                     |
|                          | /Uitscherm of aan een<br>contactpersoon uit het<br>telefoonboek.                                                                                                    | Aanmaken<br>map                     | <ul> <li>Mappen maken voor groepen<br/>beeld- of geluidsbestanden<br/>(bijvoorbeeld "Vakanties" of<br/>"Verjaardagen").</li> </ul> |
|                          | <ul> <li>Het geluid koppelen aan de<br/>beltoon, het Aan-/Uitgeluid of<br/>aan een contactpersoon uit het<br/>telefoonboek.</li> <li>De videoclip koppelen aan het<br/>standby-scherm of aan een</li> </ul> | Map wissen                          | <ul> <li>Een map verwijderen.</li> </ul>                                                                                           |
|                          |                                                                                                    | Naam wijzigen                       | • De naam van een door uzelf<br>gemaakte map veranderen.                                                                           |
|                          |                                                                                                    | Map legen                           | <ul> <li>De inhoud van een map<br/>verwijderen.</li> </ul>                                                                         |
|                          | contactpersoon uit het<br>telefoonboek.                                                                                                    | Lijst / grootte/<br>Lijst / alfabet | Beeldbestanden sorteren op<br>bestandsgrootte of alfabetische<br>volgorde                                                          |
| Beltonen                 | • Kies een melodie als beltoon voor inkomende oproepen.                                                                                                    | Foto/video-clip                     | • Ga meteen naar de functie                                                                                                    |
| Wijzigen                 | <ul> <li>Afbeeldingen, geluiden of<br/>videoclips wijzigen <sup>(2)</sup>.</li> </ul>                                                                                                    |                                     | Foto of Opname .                                                                                                    |

69

#### 12.6 Nieuwe videoclips, foto's of geluidsbestanden downloaden

Met de optie "**Download**" kunt u naar uw favoriete sites gaan om nieuwe bestanden te downloaden en vervolgens te bewaren in uw multimedia-album.

#### 12.7 Ondersteunde bestandsformaten

Lijst van bestandsformaten voor beeld, geluid en video die door uw toestel worden ondersteund:

- Geluid: AMR <sup>(1)</sup>, Midi, iMelody, MP3,
- Beeld: JPEG (2), GIF, PNG, BMP,
- Video: 3GP (H263 <sup>(3)</sup> + AMR <sup>(1)</sup> of MPEG <sup>(4)</sup>)
   MP4 (MPEG-4 <sup>(4)</sup>)
- U kunt grote beeld- en geluidsbestanden omzetten met behulp van de PC-suite en ze geschikt maken voor uw toestel.

## (I) AMR-NB.

- <sup>(2)</sup> Behalve "Progressive |peg". Het toestel gebruikt het "|peg Independent Group"-formaat.
- <sup>(3)</sup> H263 profiel 0, level 10.
- <sup>(4)</sup> MPEG-4, simple visual profile, level 0.

#### 71

# 3 Foto/Video .....

Uw toestel beschikt over een camera waarmee u foto's, korte animaties en videoclips (van ongeveer 10 seconden) kunt maken. U kunt deze opnamen vervolgens:

- opslaan in uw "Media album",
- versturen in een multimediabericht (MMS) naar een ander mobiel toestel of naar een e-mailadres (zie pag. 38),
- gebruiken om uw welkomstscherm naar eigen smaak aan te passen (zie pag. 45),
- koppelen aan een contactpersoon in uw telefoonboek (zie pag. 31),
- via de infraroodverbinding met de PC-suite van Alcatel overbrengen naar uw computer,
- bewerken en er randen, stempels e.d. aan toevoegen (zie pag. 77).

#### **13.1 Foto's maken**

Om vanuit het welkomstscherm naar deze functie te gaan, drukt u op de rechter functietoets en kiest u vervolgens met de navigatietoets de optie "**Maak een foto**". U komt dan meteen in het opnamescherm.

#### 13.1.1 Opname

Uw toestel moet aan staan om er een foto mee te kunnen maken. Het scherm dient als zoeker. Richt de camera op het voorwerp of het landschap en druk op 座 om de foto te maken. De lens van de camera bevindt zich aan de achterkant van het toestel. Zorg dat u niet met uw vingers op de lens komt. Links van de lens bevindt zich een spiegeltje waarmee u de camera goed kunt richten als u een foto van uzelf wilt maken.

#### **Opname met geluid**

Bij het nemen van een foto kunt u er meteen achtergrondgeluid aan toevoegen. Om dat te doen, houdt u bij het nemen van de foto toets 💬 langer ingedrukt. U ziet dan een scherm voor maken van de geluidsopname. De opname stopt zodra u de toets loslaat. Druk op 🗲 om terug te gaan naar het opnamescherm.

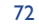

Meteen na het maken van de opname kunt u de foto draaien met toets **I** of verkleinen (niet alle formaten) met toets **C**.

Maak verstandig gebruik van de camera, respecteer de privacy van anderen en houd rekening met plaatselijke regels.

#### 13.1.2 Instellingen van de camera

Voordat u een foto maakt, kunt u een aantal instellingen maken:

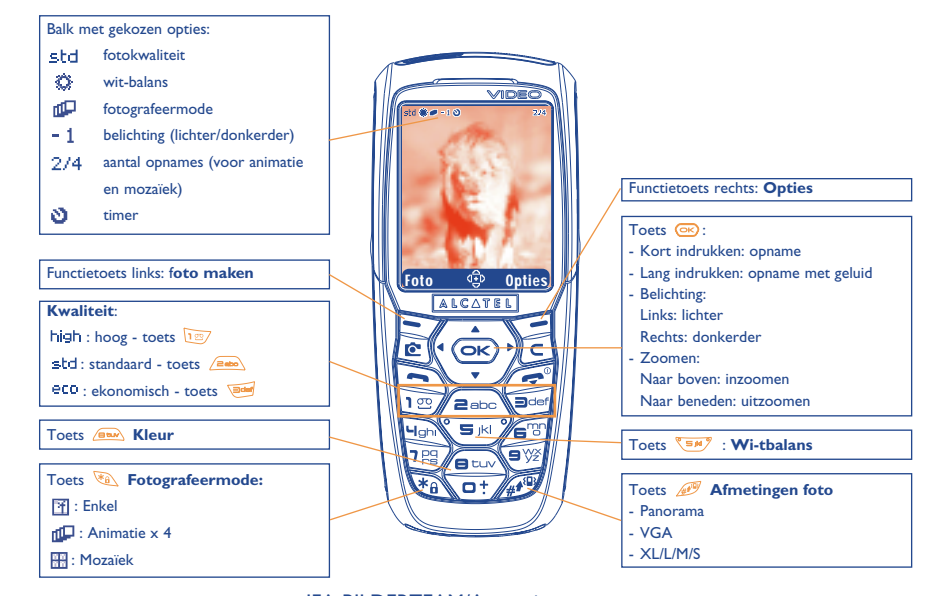

IFA BILDERTEAM/Agenceimages.com

Toegang tot instelmogelijkheden via het MENU: druk in het opnamescherm op de functietoets rechts om naar de volgende opties te gaan:

#### Afbeeldingsgrootte

Kies "**Afmetingen foto**" in de lijst met opties of druk op  $\cancel{PP}$  tot het gewenste formaat in beeld verschijnt: VGA (640 x 480) en Panorama (512 x 288), geoptimaliseerd voor verzending naar PC; XL (128 x 160) en L (128 x 128) voor lokaal gebruik of in een MMS; M (64 x 64) voor koppeling aan een contactpersoon en S (32 x 32) voor het maken van uw eigen stempels (zie pag. 77).

#### Fotografeermode

Kies "**Fotografeermode**" in de lijst met opties of druk een aantal keren op 💿 om een van de volgende opnametypes te kiezen:

- Enkel: één enkele foto. Dit is de standaardinstelling.
- Animatie x 4: hiermee kunt u vier foto's achter elkaar nemen die samen een diavoorstelling vormen. Aan het nummer rechts bovenin het scherm kunt u zien bij welke foto u bent. 1/4, 2/4, ....4/4. Nadat de vierde foto is genomen, start de animatie automatisch.
- **Mozaïek**: hiermee maakt u een afbeelding die bestaat uit vier kleine foto's. Selecteer de optie "**Mozaïek**" en ga vervolgens te werk als bij het maken van een animatie (zie boven).

#### Rand

Kies een rand uit de lijst met randen en druk op 🐵 : u ziet de rand in het opnamescherm. Als het resultaat u bevalt, drukt u op 🐵 om de foto te maken. U vindt deze optie ook bij de functie "**Wijzigen**" (zie pag. 77).

73

#### **Kwaliteit**

Selecteer "**Kwaliteit**" in de lijst met opties of ga er rechtstreeks naartoe door het indrukken van de toetsen

high : hoge kwaliteit: uitstekend geschikt voor verzending naar een PC

std: standaardkwaliteit: redelijke bestandsgrootte en kwaliteit,

eco: economisch kwaliteit: neemt zo weinig mogelijk geheugen in beslag

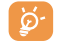

Let op: hoe hoger de kwaliteit, des te meer geheugen de foto in beslag neemt. Als u bijvoorbeeld I MB geheugen vrij hebt, kunt u de volgende aantallen foto's maken:

| Formaat   | Hoge kwaliteit | Economisch kwaliteit |
|-----------|----------------|----------------------|
| VGA       | 10 foto's*     | 20 foto's*           |
| 128 x 160 | 146 foto's*    | 340 foto's*          |

#### Timer

De opname wordt 10 seconden na het indrukken van 😔 gemaakt. U hoort een geluidssignaal op het moment dat de opname wordt gemaakt (als het geluid van uw toestel aan staat).

#### Wit-balans

Als u op functietoets "Opties" drukt, kunt u een keuze maken uit 5 instellingen:

Auto: de instellingen worden automatisch gemaakt (er staat geen enkel symbool op het scherm),

- O zonnig,
- 🖒 bewolkt,
- 🗘 nacht,
- 💩 🔹 binnenshuis/kunstlicht.

🞽 Kies in een donkere omgeving de instelling "**Nacht**" om de kwaliteit van de foto te verbeteren.

\* Aantallen foto's bij benadering.

#### 75

#### Kleur

U kunt kiezen uit een aantal kleureffecten. Vanuit het opnamescherm gaat u rechtstreeks naar deze optie door het indrukken van 👞.

#### **Album plaatjes**

Met deze optie kunt u rechtstreeks naar het menu "Media album/Mijn plaatjes" gaan.

#### Standaardmap

U kunt zelf instellen in welke map uw foto's automatisch worden bewaard.

U kunt uw eigen mappen maken bij "Media album/Mijn plaatjes" via menuoptie "Aanmaken map" (zie pag. 70).

#### Andere opties die rechtstreeks toegankelijk zijn vanuit het opnamescherm

**Belichting**: stel het contrast van uw foto in met behulp van de navigatietoets: naar links = lichter, naar rechts = donkerder.

**Zoomen**: activeer de zoomfunctie door de navigatietoets naar boven of beneden te drukken: naar boven: inzoomen, naar beneden: uitzoomen. Als u de toets ingedrukt houdt, zal de camera geleidelijk verder in- of uitzoomen.

#### 13.1.3 Beschikbare opties na het maken van een foto

Nadat u een foto of een animatie hebt gemaakt, kunt u naar de volgende opties gaan:

| Verzenden  | • Uw foto meteen verzenden zonder hem op te slaan in het | Geluid<br>koppelen | <ul> <li>Een geluidsopname maken en<br/>aan de foto koppelen.</li> </ul> |  |  |
|------------|----------------------------------------------------------|--------------------|--------------------------------------------------------------------------|--|--|
|            | multimedia-album.                                        | Album plaatje      | <ul> <li>Ga rechtstreeks naar Mijn</li> </ul>                            |  |  |
| Opslaan en | <ul> <li>Uw foto opslaan en hem</li> </ul>               |                    | plaatjes.                                                                |  |  |
| zenden     | verzenden.                                               | Draaien            | • De foto 90° draaien.                                                   |  |  |
| Opslaan    | • Uw foto opslaan.                                       | Koppelen aan       | • Kiezen wat u met uw foto wilt                                          |  |  |
| Wissen     | • De foto wissen die u zojuist<br>hebt genomen.          |                    | doen.                                                                    |  |  |
| Wijzigen   | • Foto's verkleinen en stempels of randen toevoegen.     |                    |                                                                          |  |  |

#### 13.2 Videoclips maken

Om naar deze functie te gaan, drukt u in het welkomstscherm op de functietoets rechts en kiest u vervolgens met de navigatietoets de optie "**Video**". U kunt voor deze functie ook een sneltoets programmeren (zie pag. 50).

Vervolgens kunt u kiezen voor:

- MMS video (om een videoclip van 10 seconden op te nemen die u per MMS kunt verzenden),
- Lange opname (om een videoclip van 30 seconden op te nemen die u via de infraroodverbinding (IrDA) kunt overzetten.

#### Video-instellingen (directe toegang)

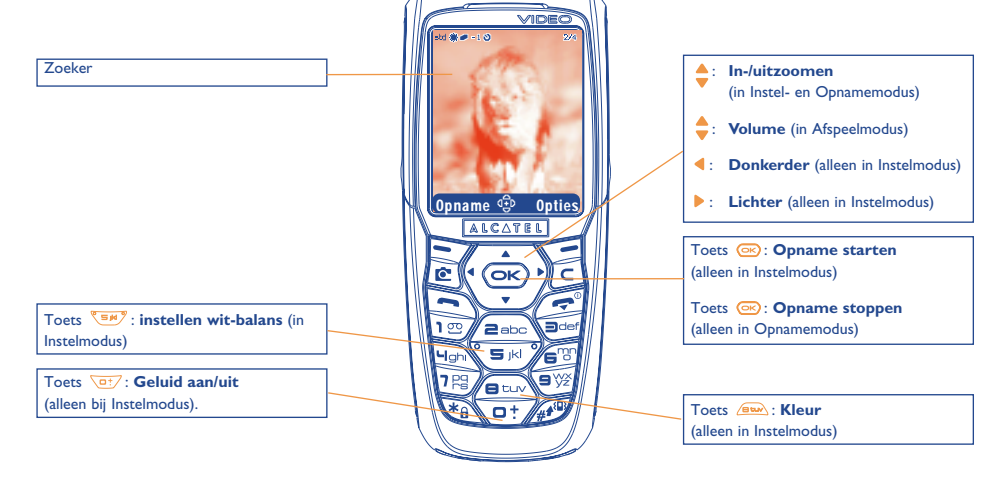

IFA BILDERTEAM/Agenceimages.com

#### 13.1.4 Wijzigen van afbeeldingen

Met deze optie kunt u de bestandsgrootte van afbeeldingen verkleinen en stempels of randen toevoegen. U kunt op twee manieren een afbeelding openen om deze te wijzigen:

- Via het menu "Media album": Kies een afbeelding, selecteer functietoets "Opties" en vervolgens "Wijzigen".
- Via het menu "Camera" <sup>(i)</sup>: Na het maken van de foto kiest u functietoets "Opties" en vervolgens "Wijzigen".

<sup>(1)</sup> De multimedia inhoud (beltonen, plaatjes, tekeningen enz. ) van dit toestel is uitsluitend bestemd voor privé-gebruik. Gebruik voor commerciële doeleinden is in geen geval toegestaan. Illegaal gebruik kan leiden tot strafrechtelijke vervolging van overtreders.

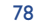

#### **13.2.1** Instelmodus

Wanneer u naar de "**Video**" functie gaat, komt u in Instelmodus. Gebruik het scherm van de telefoon als zoeker en druk op de functietoets "**Opties**" om naar de diverse instelmogelijkheden te gaan voordat u een opname maakt.

| Wit-balans | <ul> <li>Kies de lichtinstelling:<br/>automatisch, zonnig, bewolkt,</li> </ul> | Video album | <ul> <li>Ga naar het album "Mijn<br/>Videos".</li> </ul> |  |  |
|------------|--------------------------------------------------------------------------------|-------------|----------------------------------------------------------|--|--|
|            | nacht, binnenshuis.                                                            | Naar camera | • Sluit de videofunctie af en ga                         |  |  |
| Met/zonder | <ul> <li>De opname van geluid in- of</li> </ul>                                |             | naar de fotocamera.                                      |  |  |
| geluid     | uitschakelen.                                                                  | Standaard   | • U kunt de map veranderen                               |  |  |
| Kleur      | • Kies de kleur van uw clip: Kleur<br>of Zwart/wit.                            | map         | waarin videoclips automatisch<br>worden opgeslagen.      |  |  |

#### Geheugenruimte

Een videoclip neemt ongeveer 100 KB geheugenruimte in beslag.

Als uw toestel beschikt over 1 MB geheugen, betekent dat dus dat u (bij benadering) ongeveer 10 videoclips kunt opnemen.

#### 13.2.2 Opnamemodus

Nadat u de instellingen hebt gemaakt, kunt u beginnen met de opname van uw videoclip door op de functietoets "**Opname**" te drukken of op toets . U hoort een korte pieptoon.

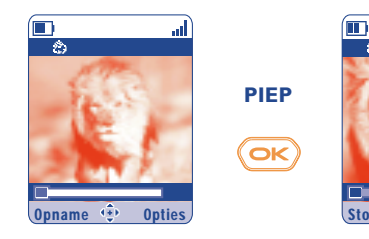

De verstreken tijd wordt aangegeven met een balkje.

....

IFA BILDERTEAM/Agenceimages.com

Tijdens het opnemen kunt u met 🔺 en 🔻 in- of uitzoomen.

7 Tijdens het maken van opnamen met geluid, kunt u niet gebeld worden en geen berichten ontvangen.

Wanneer u een opname zonder geluid maakt en op dat moment wordt gebeld, zal de opname worden onderbroken en verloren gaan.

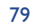

#### 13.2.3 Afspelen

Nadat u een videoclip hebt opgenomen drukt u op de Functietoets links om hem af te spelen en daarna te besluiten wat u er mee wilt doen.

Door het indrukken van de functietoets rechts gaat u naar de volgende opties:

| Opslaan   | <ul> <li>De clip opslaan in de map "Mijn<br/>Videos" in het toestelgeheugen<br/>en terug gaan naar de</li> </ul> | Opslaan en<br>zenden | <ul> <li>Zie "Verzenden". Nu wordt de<br/>clip echter wel opgeslagen in het<br/>multimedia-album.</li> </ul> |  |  |
|-----------|----------------------------------------------------------------------------------------------------|----------------------|----------------------------------------------------------------------------------------------------|--|--|
|           | Instelmodus. De clip krijgt<br>automatisch een naam. U kunt                                                      | Annuleren            | <ul> <li>Stop de clip en ga terug naar de<br/>Instelmodus.</li> </ul>                                        |  |  |
|           | via de functie " <b>Mijn Videos</b> ".                                                                           | Koppelen aan         | <ul> <li>Hiermee kunt u de videoclip<br/>koppelen aan een</li> </ul>                                         |  |  |
| Spelen    | <ul> <li>De videoclip afspelen. U regelt<br/>het geluidsvolume met \$\overline\$.</li> </ul>                     |                      | contactpersoon in uw<br>telefoonboek of gebruiken als                                                        |  |  |
| Verzenden | • U kunt uw clip via infrarood of                                                                                |                      | welkomstscherm (zie pag. 46).                                                                                |  |  |
|           | in een MMS verzenden zonder<br>hem eerst op te slaan.                                                            | Standaard<br>map     | • U kunt de map veranderen<br>waarin uw clips standaard<br>worden opgeslagen.                                |  |  |

13.2.4 Rechtstreekse toegang tot de videofunctie, de fotofunctie of het multimedia-album vanuit het invoerscherm voor een MMS-bericht

Met de optie "**Plaatje toev.**" of "**Video toev.**" kunt u rechtstreeks naar de camera, de videofunctie of het multimedia-album gaan wanneer u bezig bent met het maken van een MMS-bericht (zie pag. 38).

U kunt een videoclip op twee manieren in uw MMS-bericht opnemen:

• Toevoegen van een videoclip uit uw multimedia-album:

Kies in het menu "**Berichten**" de optie "**Bericht schrijven/Multimedia/MMS**", selecteer functietoets "**Opties**" en vervolgens "**Video toev./Video album**" en selecteer vervolgens een clip. Het eerste beeld van de clip komt op de MMS-pagina te staan om u aan te geven dat het invoegen van de clip in het bericht is gelukt.

• Door rechtstreeks een nieuwe clip op te nemen:

Kies "**Video toev**.", druk op en kies "**Opname video**". Als de clip wordt ingevoegd in een MMSpagina zal hij automatisch worden opgeslagen in de standaardmap van "**Mijn Videos**".

Als een videoclip in een pagina is ingevoegd, kunt u er alleen nog maar tekst aan toevoegen. Op dezelfde pagina kunt u niet meer clips of geluidsbestanden invoegen. Wanneer u "**Plaatje toev.**" of "**Geluid toev.**" kiest, wordt er automatisch een nieuwe pagina aangemaakt.

# Spelletjes & Applicaties ......

Uw Alcatel-toestel kan zijn voorzien <sup>(I)</sup> van een aantal Java<sup>™</sup>-spelletjes en -applicaties. U kunt ook andere spelleties en applicaties downloaden die worden aangeboden door dienstenproviders <sup>(2)</sup>.

#### Ga naar het menu "Spel&Applicaties":

- Vanuit het welkomstscherm door 🙋 lang in te drukken, of
- Via het menu "Spel&Applicaties".

Via het menu "**Spel&Applicaties**" kunt u de Java<sup>™</sup>-applicaties in uw toestel beheren. Het menu kent drie mappen en een configuratiebestand:

Algemeen: map met alle applicaties en spelletjes, Ъ

- Spelletjes: spelletjesmap, 圐
- 80 Applicaties: map met overige applicaties,
- Instellingen: instellingen voor geluid, achtergrondverlichting en netwerk. 貺

#### **4.** Een applicatie starten

Kies de toepassing. Druk op de functietoets "Starten" of op 💌 en selecteer vervolgens de optie "Starten".

#### **14.2 Beschikbare opties**

| Starten    | • De applicatie starten.                                                                                                    |
|------------|----------------------------------------------------------------------------------------------------|
| Informatie | • Deze optie geeft informatie over de applicatie.                                                                                                    |
| Download   | • Een applicatie downloaden.                                                                                                    |
| Wissen     | <ul> <li>Verwijdert de applicatie. Wanneer u een voorgeïnstalleerde applicatie wist, kunt u, afhankelijk van de applicatie:</li> <li>de applicatie opnieuw downloaden bij "My One Touch" op de website www.alcatel.com</li> </ul> |
|            | <ul> <li>de applicatie opnieuw downloaden van de site van uw provider. Neem voor meer<br/>informatie contact op met uw provider.</li> <li>Sommige applicaties kunnen echter niet opnieuw worden gedownload</li> </ul>             |
|            | Sommige appreades kunnen eenter met opniedw worden gedownload.                                                                                                    |

Indelen Hiermee kunt u de applicatie indelen in de map "Spelletjes" of "Applicaties".

#### 14.3 Een applicatie downloaden

U kunt nieuwe Java<sup>™</sup>-applicaties op twee manieren downloaden:

- Ga naar het menu "Spel&Applicaties" en kies de functietoets "Download". Op het scherm ziet u een lijst met WAP-favorieten waar u de toepassing kunt downloaden. Kies de juiste favoriet en ga naar de WAP-pagina van uw keuze.

Java<sup>™</sup>-applicaties kunnen alleen worden gedownload wanneer u eerst een WAP-profiel <sup>(1)</sup> hebt geactiveerd (zie pag. 63).

<sup>(1)</sup> Verschilt per land en provider.

(2) Hiervoor moet u toegang hebben tot WAP-diensten (zie pag. 63). <sup>(1)</sup> Informeer bij uw provider naar de beschikbaarheid en de tarieven van de diverse WAP-diensten.

83

- Of kies in het welkomstscherm "WAP", gevolgd door "Favorieten" en "My One Touch".

De gedownloade toepassing kan worden opgeslagen in de map Spelletjes of Applicaties. Standaard wordt voor in de map Spelletjes opgeslagen applicaties de liggende weergave ingesteld.

#### I4.4 Java<sup>™</sup>-Push

Een aantal providers biedt de mogelijkheid om Java™ Push-berichten te ontvangen waarin u wordt aangeboden om de nieuwe applicaties van de provider te starten.

#### **14.5** Instellingen

- Geluid uit/ Het geluid voor alle applicaties in-/uitschakelen. Geluid aan
- Verlichting De achtergrondverlichting aan- of uitzetten.
- Netwerken Lijst van beschikbare netwerkprofielen voor Spelletjes & Applicaties. Deze lijst bestaat uit het actieve WAP-profiel en de specifieke profielen voor Spelletjes & Applicaties. Om een profiel te selecteren gaat u naar de lijst, drukt u op 💿 en kiest u "Bevestigen". Om een specifiek profiel voor Spelletjes & Applicaties te wijzigen, gaat u naar de lijst, drukt u op 💿 en kiest u "Wijzigen". Om een profiel aan te maken, gaat u naar de lijst, drukt u op 💿 en kiest u "Wijzigen". Voor de verschillende opties, zie pag. 64.
- Geheugen De beschikbare geheugenruimte weergeven. De applicaties gebruiken het gedeelde geheugen (zie pag. 58).

#### Mogelijkheden tijdens het gebruik van een applicatie

- Pauzeren: druk kort op **[5**],
- De toepassing afsluiten: druk lang op 🥑.

Netwerktoegang: voor sommige applicaties is toegang tot een netwerk of verzending van SMS-berichten vereist. Kies in dat geval het gewenste profiel voor netwerktoegang met behulp van de navigatietoets  $\diamondsuit$ , druk op ov om de selectie te activeren en vervolgens op de functietoets "**Bevestigen**" om uw keuzes te bevestigen.

#### Afwijzing van aansprakelijkheid

Het laden of uitvoeren van applicaties schaadt of wijzigt in geen enkel opzicht de bestaande software van een mobiele telefoon die geschikt is voor Java™.

Alcatel aanvaardt geen enkele aansprakelijkheid voor en geeft geen enkele garantie op applicaties die op een later tijdstip door de klant worden gebruikt, noch voor/op software die niet reeds bij aflevering in het toestel is aangebracht.

Uitsluitend de gebruiker draagt de risico's van verlies, beschadiging of gebreken aan dit toestel, deze applicaties of software, en meer in het algemeen van schade en de gevolgen van deze applicaties en software. Indien deze applicaties of software of de latere installatie van bepaalde functies wegens technische oorzaken bij ruil/vervanging en eventueel reparaties aan het toestel verloren blijken te zijn gegaan dient de koper de applicatie opnieuw te downloaden. Alcatel verleent geen enkele garantie en aanvaardt geen enkele aansprakelijkheid wanneer downloaden of installatie onmogelijk of slechts tegen betaling mogelijk blijkt te zijn.

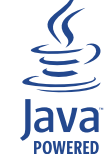

Blend

De Java<sup>™</sup>-logo's en merken of de op Java<sup>™</sup> gebaseerde logo's en merken zijn handelsmerken of gedeponeerde merken van Sun Microsystems Inc. in de Verenigde Staten en in andere landen.

Geoptimaliseerd door JBlend<sup>™</sup> - Copyright 1997 - 2003 - Aplix Corporation. Alle rechten voorbehouden. JBlend<sup>™</sup>-logo's en merken of op JBlend<sup>™</sup> gebaseerde logo's en merken zijn handelsmerken of gedeponeerde merken van Aplix Corporation in Japan en in andere landen.

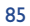

# **5** Haal meer uit uw mobiele telefoon ......

#### **15.1** De "My One Touch"-diensten van Alcatel

Op de website van Alcatel vindt u een aantal diensten waarmee u alles uit uw mobiele telefoon kunt halen.

Surf dus naar **www.alcatel.com** of nog eenvoudiger: kies de optie "**Mijn One Touch**" op uw mobiele telefoon. Selecteer dan "**Diensten**" of "**Personaliseren/Beltonen**" of "**Media album/Mijn plaatjes/Download**" vanuit het hoofdmenu.

#### **15.2 Alcatel PC-softwarepakket**

Bij een aantal modellen wordt ook een PC-softwarepakket geleverd. Dit pakket kunt u ook downloaden van onze "**Alcatel**"-website. Het softwarepakket bestaat uit:

- een Multimedia Studio:
- pas uw mobiele telefoon helemaal aan uw eigen smaak aan met geluiden, beltonen, afbeeldingen, animaties en videoclips
- zet de foto's en videoclips die u met uw mobiele telefoon hebt gemaakt over op uw PC.
- One Touch Sync:
- synchroniseer uw mobiele telefoon met MS Outlook 98 / 2000 / 2002 / 2003, Outlook Express 5.0 en 6.0, Lotus Notes 4.6 / 5.0 / 6.0 en Lotus Organiser 5.0 / 6.0
- DataConnection Wizard:
  - gebruik uw mobiele telefoon om te internetten met uw PC

#### Geschikte besturingssystemen

- Windows 2000 met Service Pack 4 (SP4) of nieuwere versie
- Windows XP met Service Pack I (SPI) of nieuwere versie

# **6** Tabel met karakters en symbolen.....

Om met normale invoer een woord in te voeren, drukt u net zo vaak op de toets met de gewenste letter tot dat deze letter in beeld verschijnt.

|                                          | 1                          | 2 | 3 | 4 | 5 | 6 | 7 | 8 |
|------------------------------------------|----------------------------|---|---|---|---|---|---|---|
|                                          | I                          | 1 | _ |   |   |   |   |   |
| 200                                      | А                          | В | С | 2 | Ä | Å | Æ | Ç |
|                                          | D                          | Е | F | 3 | É | Δ | Φ |   |
| Hata                                     | G                          | Н | T | 4 | Г |   |   |   |
|                                          | J                          | К | L | 5 | Λ |   |   |   |
| 67                                       | М                          | Ν | 0 | 6 | Ñ | Ø | Ö | Ω |
| 18                                       | Ρ                          | Q | R | S | 7 | β | П | Σ |
|                                          | т                          | U | ۷ | 8 | ü | Θ |   |   |
| •                                        | W                          | Х | Y | Z | 9 | Ξ | Ψ |   |
|                                          |                            | 0 | + |   |   |   |   |   |
| *                                        | Toont de balk met symbolen |   |   |   |   |   |   |   |
| (11) (1) (1) (1) (1) (1) (1) (1) (1) (1) |                            |   |   |   |   |   |   |   |

U kunt de symbolenlijst oproepen met toets 🖗 . De cursor staat midden in het scherm. Met de navigatietoets kunt u de cursor op een ander symbool zetten.

| h. 🚯 🔳            |   |    |   |   |    |   |   |  |  |  |
|-------------------|---|----|---|---|----|---|---|--|--|--|
| ि <b>&amp;</b> .ไ |   |    |   |   |    |   |   |  |  |  |
| Symbolenlijst     |   |    |   |   |    |   |   |  |  |  |
|                   | = | <  | > | 7 | +  | - | * |  |  |  |
|                   | € | ¥  | i | Ţ | \$ | £ | % |  |  |  |
|                   | ( | )  |   |   | @  | 2 | 2 |  |  |  |
|                   | X | 11 | ċ | ? | &  | § | • |  |  |  |
|                   | - | ~  | o | 4 |    |   |   |  |  |  |

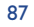

# **7** Garantie op het toestel .....

Wij feliciteren u met uw keuze voor deze mobiele telefoon en hopen dat u hem naar volle tevredenheid zult gebruiken. Onverminderd de wettelijke garantie waarop de consument in zijn land aanspraak kan maken, geven wij op dit toestel gedurende één (1) jaar na aankoop een garantie op fabricagefouten. Als de wettelijke garantietermijn in uw land echter langer is dan één (1) jaar, is deze fabrieksgarantie niet van invloed op die termijn.

De garantievoorwaarden uit dit hoofdstuk zijn ook van toepassing op de accu en op accessoires, met dien verstande dat de garantie zich daarvoor uitstrekt over een periode van zes maanden na de aankoopdatum die op uw aankoopbon staat vermeld.

Wanneer u aanspraak wenst te maken op deze garantie, moet u uw dealer (of een van de door Alcatel erkende onderhoudscentra waarvan een lijst is te vinden op www.alcatel.com) onmiddellijk op de hoogte brengen van de geconstateerde gebreken en de aankoopbon overhandigen. De dealer of het onderhoudscentrum zal besluiten het toestel of accessoire waaraan gebreken worden vastgesteld geheel of gedeeltelijk te vervangen of te repareren. De garantie heeft uitsluitend betrekking op de kosten voor onderdelen en arbeidsloon. Andere kosten zijn van de garantie uitgesloten. Bij reparatie of vervanging kan gebruik worden gemaakt van ruilonderdelen met dien verstande dat hun werking gelijkwaardig is aan die van nieuwe onderdelen.

Op werkzaamheden die op grond van deze garantie worden uitgevoerd, en met name bij reparatie, wijziging of vervanging van producten, wordt een garantie van drie maanden gegeven, tenzij in de wet anders is bepaald.

- Uitgesloten van deze garantie zijn schade of gebreken aan het toestel of een accessoire die het gevolg zijn van:
- I) gebruik in strijd met de aanwijzingen voor gebruik en installatie
- 2) het niet naleven van de geldende technische en veiligheidseisen in het land waarin het materiaal wordt gebruikt,
- 3) ondeugdelijk onderhoud van energiebronnen en de algemene elektrische installatie,
- ongevallen of gevolgen van diefstal van het voertuig waarin de apparatuur zich bevindt, vandalisme, blikseminslag, brand, vocht, het binnendringen van vloeistoffen en van weersinvloeden,
- combinatie met of inbouw in niet door Alcatel geleverde of aanbevolen apparatuur, tenzij daarvoor uitdrukkelijk schriftelijk toestemming werd verleend,

- reparaties of wijzigingen uitgevoerd door niet door Alcatel, de dealer of het erkende onderhoudscentrum erkende personen,
- 7) gebruik van het materiaal voor andere doeleinden dan waarvoor het werd ontworpen,
- 8) normale slijtage,
- 9) slechte werking door externe omstandigheden (bijvoorbeeld elektrische storing door andere apparatuur, spanningsschommelingen in het elektrische net en/ of de telefoonlijn),
- 10)al dan niet verplichte wijzigingen of aanpassingen op grond van nieuwe voorschriften en/of wijzigingen in de netwerkparameters,
- gebrekkige verbindingen ten gevolge van slechte propagatie van het radiosignaal of van het ontbreken van radiodekking door grondstations.

Toestellen of accessoires waarvan de merken of serienummers zijn gewijzigd of verwijderd en toestellen waarvan het etiket is verwijderd of beschadigd, zijn uitgesloten van deze garantie.

Onverminderd de wettelijke garantie vormen bovenstaande bepalingen de enige grond voor aanspraken op de fabrikant en de dealer in geval van gebreken aan het toestel of het accessoire; elke andere uitdrukkelijke of impliciete garantie wordt door deze garantie uitgesloten, met uitzondering van de wettelijke nationale garantie waarop de consument aanspraak kan maken.

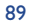

# 

De nieuwste generatie mobiele GSM-telefoons van Alcatel is voorzien van een ingebouwde "handsfree" functie, waarmee u de telefoon op enige afstand kunt gebruiken, bijvoorbeeld op een tafel. Degenen die echter prijs stellen op enige privacy tijdens het telefoneren, kunnen gebruik maken van een headset.

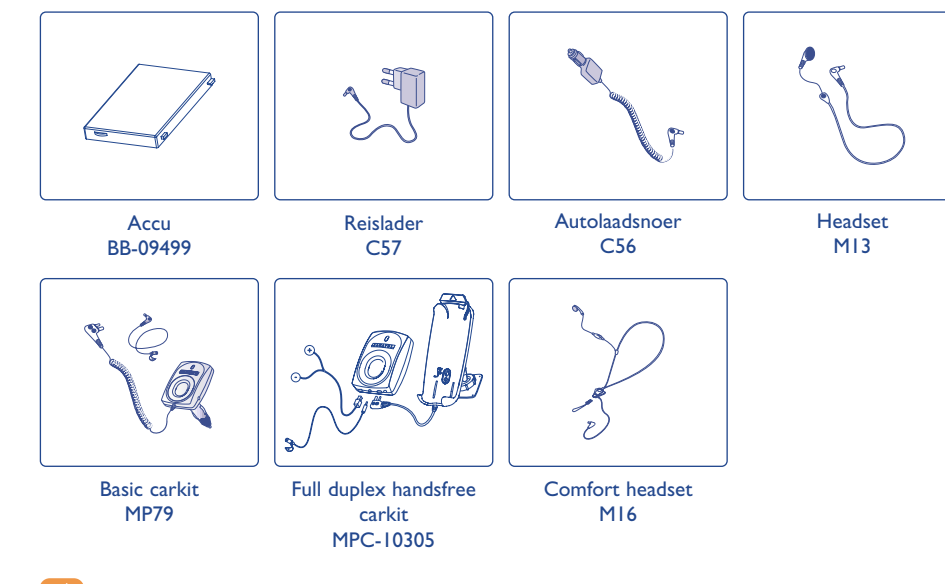

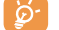

Gebruik alleen accu's, laders en accessoires van Alcatel die geschikt zijn voor uw type toestel.

<sup>(I)</sup> Niet overal leverbaar.

91

# Problemen en oplossingen.....

#### Voordat u contact opneemt met de serviceafdeling, kunt u zelf de volgende controles uitvoeren:

#### Ik kan mijn toestel niet aanzetten

- Druk op toets *real* totdat het scherm aan gaat
- Controleer of de accu voldoende is opgeladen
- · Controleer de contactpunten van de accu. Haal de accu uit het toestel, plaats hem terug en probeer dan opnieuw het toestel aan te zetten

#### Mijn toestel doet al een aantal minuten helemaal niets meer

- Druk op 🧷
- · Haal de accu uit het toestel, plaats hem terug en zet het toestel opnieuw aan

#### Mijn scherm is niet goed leesbaar

- Maak het scherm schoon
- Schakel de achtergrondverlichting in
- Gebruik uw toestel onder de aanbevolen omstandigheden

#### Mijn telefoon gaat vanzelf uit

- · Controleer of het toetsenbord is geblokkeerd wanneer u het toestel niet gebruikt
- Controleer of de accu voldoende is opgeladen
- Controleer of de schermverlichting niet blijft branden

#### De accu van mijn toestel raakt snel leeg

- Controleer of de energiebesparingsfunctie is ingeschakeld
- · Controleer of u de accu wel gedurende de voorgeschreven 3 uur oplaadt.
- · Als de accu gedeeltelijk is opgeladen geeft het symbool voor de accuspanning mogelijk geen correcte waarde aan. Wacht nadat u de stekker van de lader heeft losgehaald 20 minuten. De aangegeven waarde moet dan goed zijn.

#### Mijn toestel wordt niet goed opgeladen

- · Controleer of de accu niet geheel ontladen is: wanneer hij volledig is ontladen, duurt het bij opladen een paar minuten voordat het symbool begint te knipperen. Bij het opladen kan een licht gesuis hoorbaar worden.
- Controleer of het laden onder normale omstandigheden plaatsvindt (-0 °C + 40 °C)
- Controleer of de accu goed in het toestel is geplaatst de accu moet in het toestel worden geplaatst voordat de lader wordt aangesloten
- · Controleer of u wel een lader en een accu van Alcatel gebruikt
- · Controleer in het buitenland of het stopcontact wel geschikt is voor de lader

#### Miin telefoon kriigt geen verbinding met een netwerk

- Probeer of u op een andere plaats wel verbinding kriigt met het netwerk
- Informeer bij uw provider of er een probleem met de dekking is
- Informeer bij uw provider of uw SIM-kaart nog geldig is
- Probeer handmatig een netwerk of de beschikbare netwerken te kiezen (zie pag. 50)
- Probeer het later opnieuw wanneer het netwerk overbelast is

#### SIM-fout

- Controleer of de SIM-kaart goed in het toestel is geplaatst (zie pag. 13)
- Informeer bij uw provider of uw SIM-kaart een 3-volts kaart is. Oudere 5-volts SIM-kaarten kunnen niet meer worden gebruikt
- Controleer of de chip van de SIM-kaart niet beschadigd is of krassen vertoont

#### Bellen is niet mogelijk

- Controleer of u het nummer goed hebt ingetoetst en ook op toets 🔄 hebt gedrukt
- · Controleer bij een internationaal nummer of u het land- en netnummer goed hebt ingevoerd
- · Controleer of er verbinding met het netwerk is en of dit niet overbelast of in storing is
- Informeer bii uw provider of er geen probleem is met uw abonnement (beltegoed, geldigheid van de SIM-kaart)
- Controleer of er geen blokkering op uitgaande gesprekken is ingesteld (zie pag. 23)

#### Ik kan niet gebeld worden

- · Controleer of het toestel aan staat en of er verbinding met het netwerk is (netwerk niet overbelast of in storing)
- Informeer bij uw provider of er geen probleem is met uw abonnement (geldigheid van de SIM-kaart)
- Controleer of u geen doorschakelingen hebt ingesteld voor inkomende gesprekken (zie pag. 23)
- · Controleer of er geen blokkering op bepaalde inkomende gesprekken is ingesteld

#### Wanneer ik word gebeld, zie ik de naam van de beller niet op het scherm

- Informeer bij uw provider of u wel bent geabonneerd op deze dienst
- De beller heeft zijn nummer afgeschermd

#### De geluidskwaliteit bij gesprekken is matig

- Tijdens een gesprek kunt u het geluidsvolume bijstellen met toets
- Controleer de signaalsterkte

#### Ik kan sommige functies uit deze handleiding niet gebruiken

- Informeer bij uw provider of deze dienst wel beschikbaar is voor uw abonnement
- · Controleer of voor deze functies geen accessoire van Alcatel nodig is

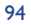

#### Wanneer ik een nummer in mijn telefoonboek kies, wordt er geen nummer gebeld

- · Controleer of u het nummer goed hebt ingevoerd in het telefoonboek
- Controleer of u het landnummer wel hebt ingevoerd als u in het buitenland belt

#### Ik kan geen nummers meer in mijn telefoonboek opslaan

- Controleer of het SIM-geheugen niet vol is; wis een aantal geheugenkaarten of sla de kaarten op in het toestelgeheugen (Persoonlijk, Zakelijk)
- Controleer bij "Blokkering" voor "Inkomende oproepen" of er geen blokkering is ingesteld voor nummers die niet in het telefoonboek staan.

#### Mijn voicemail kan niet worden ingesproken

• Informeer bij uw provider of deze dienst wel beschikbaar is

#### Ik kan mijn voicemail niet beluisteren

- · Controleer of het voicemailnummer van uw provider goed is ingevoerd bij "Mijn Nummers"
- Probeer het later opnieuw als het net bezet is

#### Ik kan geen MMS of VMS-berichten versturen of ontvangen

- Controleer of het geheugen van uw toestel misschien vol is (zie pag. 58)
- nformeer bij uw provider of deze dienst wel beschikbaar is; controleer de MMS-instellingen (pag. 41-42)
- Informeer bij uw provider naar het juiste nummer van de MMS-dienst
- · Probeer het later opnieuw. Het net is mogelijk overbelast

#### Het symbool i verschijnt op het welkomstscherm

 U hebt te veel SMS-berichten opgeslagen in het geheugen van uw SIM-kaart. Wis een aantal berichten of kopieer ze naar het toestelgeheugen

#### Het symbool << - >> verschijnt in het scherm

• U bevindt zich op een plaats waar geen netwerkdekking is

#### Ik heb al drie keer een verkeerde PIN-code ingevoerd

• Neem contact op met uw provider voor een PUK deblokkeercode

#### Ik kan geen verbinding tussen mijn mobiele telefoon en mijn computer tot stand brengen

- Installeer eerst de softwaresuite van Alcatel
- · Gebruik "Installeren van de verbinding" om de verbinding tot stand te brengen
- · Controleer of de infraroodpoort wel is ingeschakeld als u via infrarood werkt
- Als u vaak via infrarood werkt, adviseren wij u om hiervoor een sneltoets te programmeren (zie pag. 50).
- Controleer of uw computer wel voldoet aan de systeemvereisten voor de installatie van de PC-softwaresuite van Alcatel.

95

# Nederlands - 3DSI 0083AEAA

0

#### © ALCATEL BUSINESS SYSTEMS 2004.

Nadruk verboden. Alcatel behoudt zich het recht voor om in het belang van zijn klanten de specificaties van zijn producten zonder voorafgaande aankondiging te wijzigen.